# bticino

# Interfaccia controllo ascensore 375010

| Kantali Investore    | Configure Darling          |                                                 |                                                           |
|----------------------|----------------------------|-------------------------------------------------|-----------------------------------------------------------|
| Second of            |                            |                                                 |                                                           |
|                      | Duite                      |                                                 | Print Own W                                               |
| Laterature Manage    | 0 Theory C                 | Culput Jess                                     |                                                           |
| Proceed togs         | -1 .                       | and the                                         | and a second second second second second                  |
| Special fund coal    | Filtaghd v                 | Send Brad Lond                                  |                                                           |
| Li Burto a           |                            | 1.11                                            |                                                           |
| General differ out   | . coll differ life         |                                                 |                                                           |
| ad VSecond and, make | P 68 604                   |                                                 |                                                           |
| Fleit Bior 40        | THE NEW BY AND THE REAL OF |                                                 |                                                           |
| I I V I V U          | who was was who who        | a na inga ang inga tao aga tao aga tao aga na i |                                                           |
|                      |                            |                                                 | and the same the same the same the same the same the same |
|                      |                            |                                                 | 1 1 1 1 1 1 1 1 1 1 1 1 1 1 1 1 1 1 1                     |
|                      |                            |                                                 |                                                           |
|                      |                            |                                                 |                                                           |
|                      |                            |                                                 |                                                           |
|                      |                            |                                                 |                                                           |
|                      |                            |                                                 | X                                                         |
| Delete for           | A 44 Text                  |                                                 |                                                           |
|                      |                            |                                                 | 89-07-8881124 o pool                                      |
|                      |                            |                                                 | -                                                         |
|                      |                            |                                                 |                                                           |
|                      |                            |                                                 |                                                           |
|                      |                            |                                                 |                                                           |
|                      |                            |                                                 |                                                           |
|                      |                            |                                                 | -                                                         |
|                      |                            |                                                 |                                                           |
|                      |                            |                                                 | blicino                                                   |
|                      |                            |                                                 | <b>bticino</b><br>375010                                  |
|                      | 6                          |                                                 | <b>bticino</b><br>375010                                  |
|                      | 6                          |                                                 | blicino<br><sup>375010</sup>                              |
|                      | 6                          |                                                 | Bitcino<br>375010<br>O O<br>POWER O STATUS                |
|                      | 6                          |                                                 | Power                                                     |

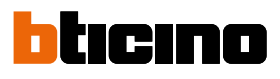

| Desire Delixeg                  |                      |                                                                                                    |                                                                                                    |                                                   |
|---------------------------------|----------------------|----------------------------------------------------------------------------------------------------|----------------------------------------------------------------------------------------------------|---------------------------------------------------|
| Desta v                         |                      |                                                                                                    |                                                                                                    |                                                   |
|                                 |                      |                                                                                                    |                                                                                                    | (roter ) Coat to                                  |
|                                 |                      | the factors                                                                                                    | The Difference of the                                                                                                    |                                                   |
| Ashahd v                        |                      | Read Lines                                                                                                    |                                                                                                    |                                                   |
| the street                      |                      |                                                                                                    |                                                                                                    |                                                   |
| entringe integration species of | of the system by the |                                                                                                    |                                                                                                    |                                                   |
|                                 |                      |                                                                                                    | n aga ne aga se aga<br>C a lar la lar la                                                                                                    | An Application and the application application of |
|                                 |                      |                                                                                                    |                                                                                                    |                                                   |
|                                 |                      |                                                                                                    |                                                                                                    |                                                   |
|                                 |                      |                                                                                                    |                                                                                                    |                                                   |
|                                 |                      |                                                                                                    |                                                                                                    |                                                   |
| kii fin                         |                      |                                                                                                    |                                                                                                    |                                                   |
|                                 |                      |                                                                                                    |                                                                                                    | _                                                 |
|                                 |                      |                                                                                                    |                                                                                                    |                                                   |
|                                 |                      |                                                                                                    |                                                                                                    |                                                   |
|                                 |                      |                                                                                                    |                                                                                                    |                                                   |
|                                 |                      |                                                                                                    |                                                                                                    |                                                   |
|                                 |                      |                                                                                                    |                                                                                                    |                                                   |
|                                 |                      |                                                                                                    |                                                                                                    |                                                   |
|                                 |                      |                                                                                                    |                                                                                                    |                                                   |
|                                 | Politaded v          | Market     Market       23. editive: 25.1x       Hot       Print of age on a system type of age on age of age on age of age on age of age of | Pathods     N     Partner       23. edificient 25.5 x       Maximum       V       V       V       V       V       V       V       V       V       V       V       V       V |                                                   |

| Indice | Informazioni generali                                                               | 4  |
|--------|-------------------------------------------------------------------------------------|----|
| marce  | Avvertenze e consigli                                                               | 4  |
|        | Avvertenze e diritti del consumatore                                                | 4  |
|        | Introduzione                                                                        | 5  |
|        | Concetti fondamentali                                                               | 6  |
|        | Denominazione dispositivi                                                           | 6  |
|        | Community                                                                           | 6  |
|        | Abilitazione dei dispositivi (EP/IU) alla funzione controllo ascensore              | 7  |
|        | Vista frontale e dati dimensionali                                                  | 9  |
|        | Schemi d'esempio                                                                    | 10 |
|        | Schema 1 : 1 centrale ascensore, 1 interfaccia, 1 montante, 1 posto esterno         | 10 |
|        | Schema 2 : 2 (o più) centrali ascensore, 2 (o più) interfacce, 2 (o più)            |    |
|        | montanti, 1 posto esterno                                                           | 11 |
|        | Schema 3 : 1 centrale ascensore, 1 interfaccia, 1 montante, 2 (o più) posti esterni | 12 |
|        | Installazione del software                                                          | 13 |
|        | Home page                                                                           | 14 |
|        | Configurazione (Lift Conf)                                                          | 15 |
|        | Configurazione base (Basic conf)                                                    | 17 |
|        | Configurazione avanzata (Special func conf)                                         | 19 |
|        | Impostazione indirizzamento ascensore (Lift addressing setup)                       | 20 |
|        | Impostazione apertura ascensore (Double Door or not)                                | 21 |
|        | Abbinamento ascensore/appartamento (Whether differ rooms call differ lifts)         | 23 |
|        | Impostazione sequenza logica di numerazione appartamenti                            |    |
|        | (Virtual apt number or not)                                                         | 24 |
|        | Invia il progetto al dispositivo                                                    | 25 |
|        | Visualizzazione debug del dispositivo (Device debug)                                | 27 |
|        | Aggiornamento software e firmware (FW Update)                                       | 28 |

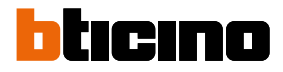

### Informazioni generali

#### Avvertenze e consigli

Prima di procedere con l'installazione è importante leggere attentamente il presente manuale. La garanzia decade automaticamente per negligenza, uso improprio, manomissione per opera di personale non autorizzato.

Il dispositivo deve essere configurato da software.

Per scaricare il software e per qualsiasi altra informazione, fare riferimento al sito web.

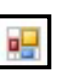

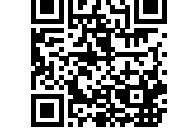

**BTicino Lift Configuration** 

www.homesystems-legrandgroup.com

**ATTENZIONE**: Le immagini illustrate nel presente manuale sono puramente indicative e potrebbero pertanto non essere perfettamente rappresentative delle caratteristiche del prodotto.

### Avvertenze e diritti del consumatore

| <b>(</b>   | Leggere attentamente prima dell'uso e conservare per un riferimento futuro.                                                                                                    |
|------------|----------------------------------------------------------------------------------------------------|
| $\bigcirc$ | Divieto di toccare le unità con le mani bagnate.<br>Divieto di utilizzo di pulitori liquidi o aerosol.<br>Divieto di occludere le aperture di ventilazione.<br>Divieto di modificare i dispositivi.<br>Divieto di modificare i dispositivi.<br>Divieto di rimuovere parti di protezione dai dispositivi.<br>Divieto di esporre l'unità a stillicidio o a spruzzi d'acqua.<br>Divieto di installare le unità in prossimità di fonti di calore / freddo o punti di emissione<br>di aria calda/fredda.<br>Divieto di installare le unità in prossimità di fonti di calore / freddo.<br>Divieto di installare le unità in prossimità di gas nocivi e polveri.<br>Divieto di fissaggio delle unità su superfici non adatte. |
|            | Pericolo di shock elettrico.                                                                                                    |
|            | Rischio caduta dei dispositivi a causa di cedimento della superficie su cui sono installati<br>o installazione inappropriata.<br>Togliere l'alimentazione prima di ogni intervento sull'impianto.                                                                                                    |
| 0          | ATTENZIONE: Le operazioni di installazione, configurazione, messa in servizio e<br>manutenzione devono essere effettuate esclusivamente da personale qualificato.<br>Assicurarsi che l'installazione a parete sia effettuata correttamente come da istruzioni<br>installative.<br>Assicurarsi che l'installazione dell'unità sia conforme alle normative vigenti.<br>Collegare i cavi di alimentazione secondo le indicazioni.<br>Per eventuali espansioni di impianto utilizzare solo gli articoli indicati nelle specifiche<br>tecniche                                                                                                    |

### Introduzione

L'Interfaccia controllo ascensore 375010 (opportunamente configurata), ti consente di interagire con le Centrali controllo ascensore installate nella Community.

I parametri che puoi configurare dipendono dal protocollo utilizzato e quindi dalla ditta produttrice della Centrale controllo ascensore.

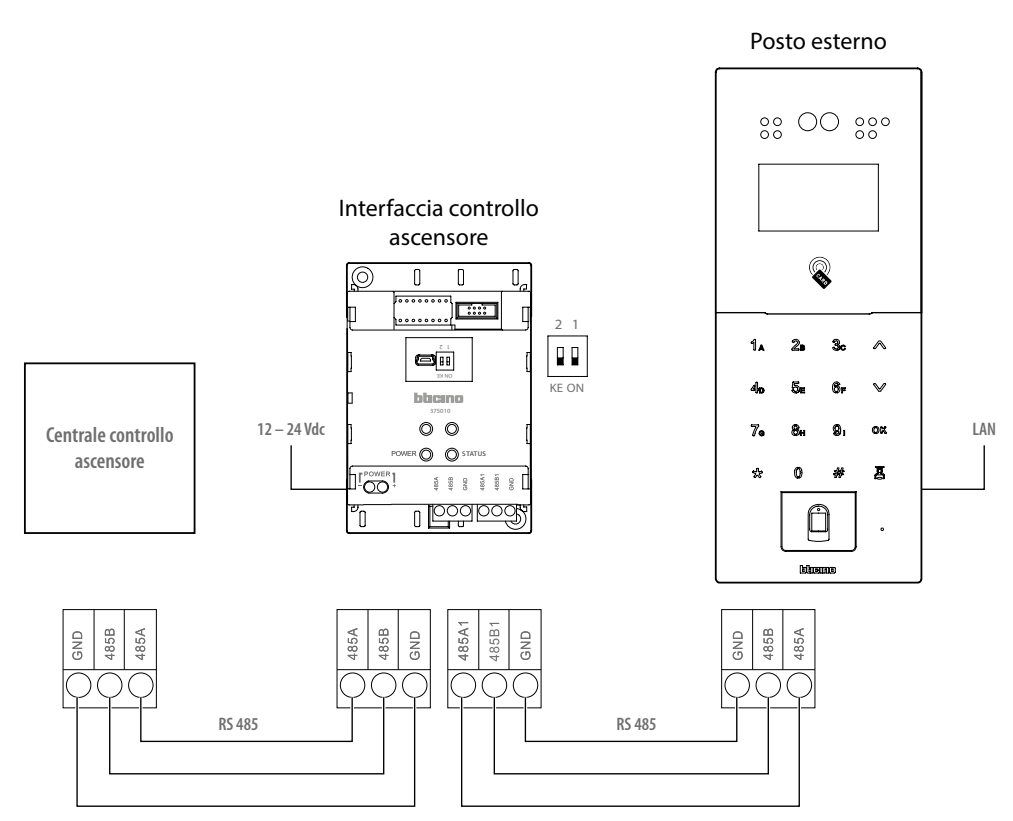

NOTA: Per maggiori informazioni sui tipi di collegamento vedi Schemi d'esempio

Tramite il software BTicino Lift Configuration, puoi definire:

- la tipologia del Posto esterno che comanda l'ascensore e il piano più basso raggiungiibile;
- il tipo di protocollo utilizzato dalla Centrale controllo ascensore;
- il numero di ascensori comandati;
- la modalità di apertura della porta;
- la sequenza logica di numerazione degli appartamenti.

Per maggiori informazione vedi "configurazione".

Puoi inoltre eseguire l'aggiornamento del software e del firmware del dispositivo.

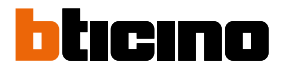

### Concetti fondamentali

#### Denominazione dispositivi

In questo manuale per facilitare la lettura viene utilizzato il nome abbreviato dei dispositivi come da elenco:

- IU: Posto interno
- EP: Posto esterno
- SEP: Posto esterno di appartamento
- SW: Software Server DES
- CLC: Centrale controllo ascensore

#### Community

Con il termine Community si intende il complesso residenziale riprodotto nel progetto realizzato utilizzando il SW.

La struttura nella massima estensione comprende:

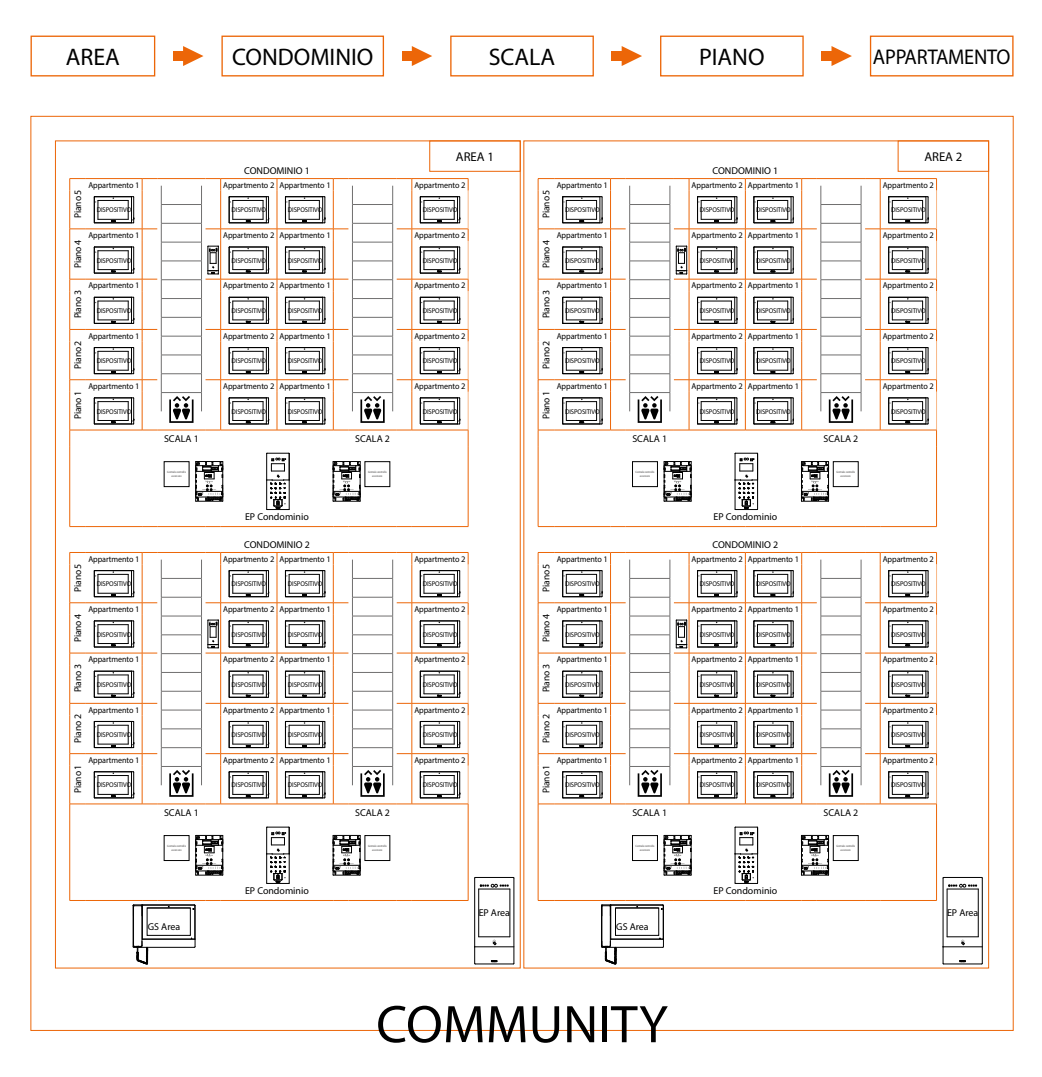

#### Abilitazione dei dispositivi (EP/IU) alla funzione controllo ascensore

Dopo aver <u>collegato il dispositivo all'impianto</u>, devi configurare alcuni parametri di comunicazione e abilitare la funzione sugli EP/SEP del sistema IP DES.

La configurazione dei parametri, e relativa attivazione della funzione, possono avvenire direttamente tramite i menù dei dispositivi oppure utilizzando il SW.

Configurazione parametri di comunicazione e abilitazione funzione sui dispositivi EP/SEP

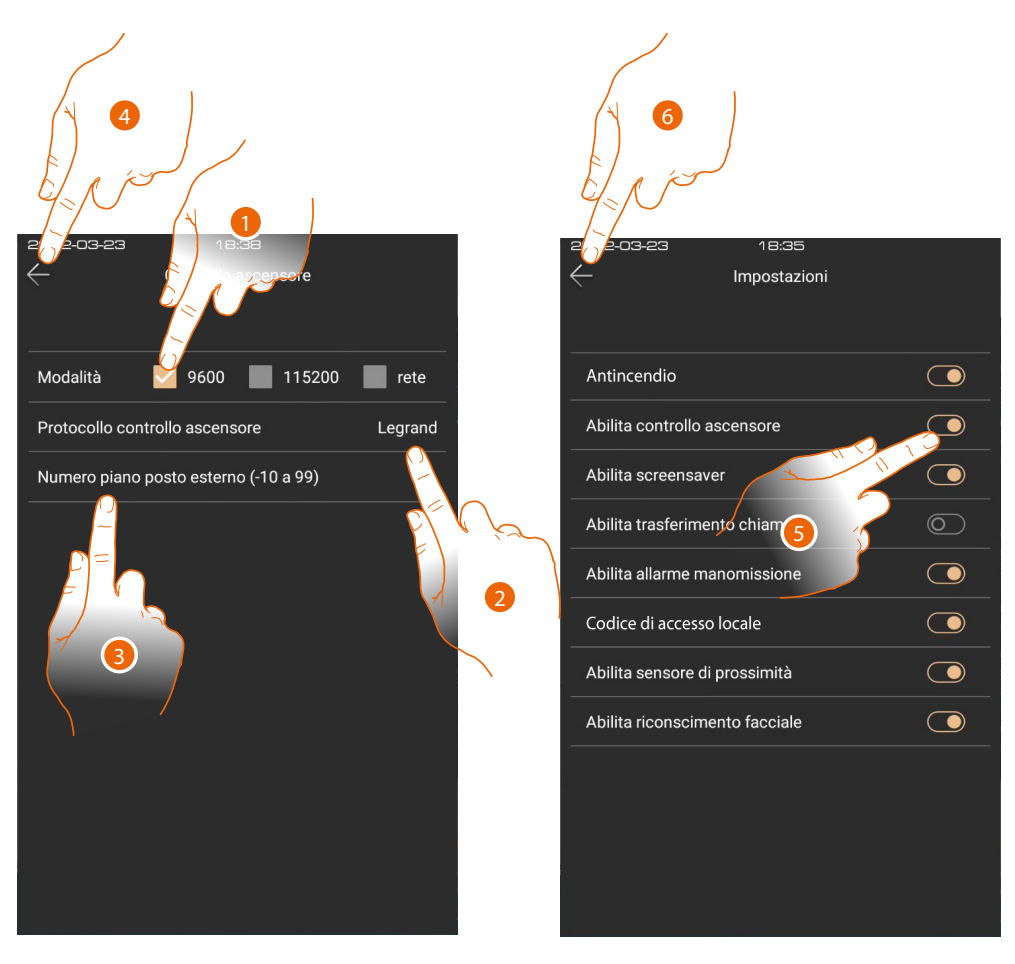

- 1. Nella pagina di impostazione "Controllo ascensore" seleziona 9600 come modalità
- 2. Seleziona protocollo BTicino
- 3. Seleziona il piano dove l'EP è collocato
- 4. Tocca per salvare
- 5. Nella pagina impostazioni, tocca per abilitare la funzione
- 6. Tocca per salvare

**NOTA**: La procedura sopra illustrata è simile per tutti gli EP/SEP del sistema IP DES, l'esempio mostrato relativo al dispositivo EP 10" (vedi i manuali dei dispositivi per i dettagli).

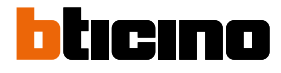

 Image: Description Displayers
 Image: Description Displayers
 Image: Description Displayers
 Image: Description Displayers
 Image: Description Displayers
 Image: Description Displayers
 Image: Description Displayers
 Image: Description Displayers
 Image: Description Displayers
 Image: Description Displayers
 Image: Description Displayers
 Image: Description Displayers
 Image: Description Displayers
 Image: Description Displayers
 Image: Description Displayers
 Image: Description Displayers
 Image: Description Displayers
 Image: Description Displayers
 Image: Description Displayers
 Image: Description Displayers
 Image: Description Displayers
 Image: Description Displayers
 Image: Description Displayers
 Image: Description Displayers
 Image: Description Displayers
 Image: Description Displayers
 Image: Description Displayers
 Image: Description Displayers
 Image: Description Displayers
 Image: Description Displayers
 Image: Description Displayers
 Image: Description Displayers
 Image: Description Displayers
 Image: Description Displayers
 Image: Description Displayers
 Image: Description Displayers
 Image: Description Displayers
 Image: Description Displayers
 Image: Description Displayers
 Image: Description Displayers
 Image: Description Displayers
 Image: Description Displayers
 Image: Displayers
 Image: Displayers
 Image: Displayers
 Image: Displayers

#### Configurazione parametri di comunicazione e abilitazione funzione tramite SW

- 1. Nella pagina "Device parameter configuration" seleziona il dispositivo interessato
- 2. Seleziona "On" per abilitare la funzione
- 3. Seleziona 9600 come modalità
- 4. Seleziona protocollo BTicino
- 5. Seleziona il piano dove l'EP è collocato

Invia la configurazione ai dispositivi

**NOTA**: La procedura sopra illustrata è simile per tutti gli EP/SEP del sistema IP DES, l'esempio mostrato relativo al dispositivo EP 10" (vedi i manuali dei dispositivi per i dettagli).

# Vista frontale e dati dimensionali

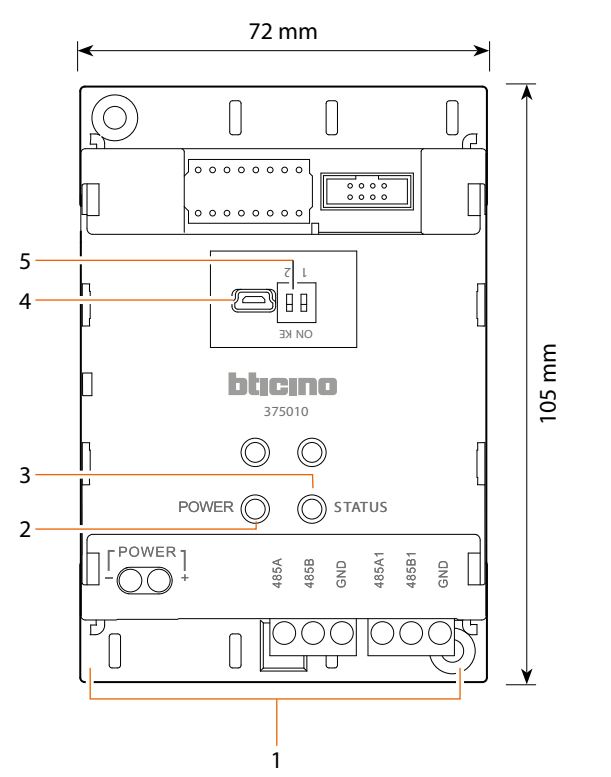

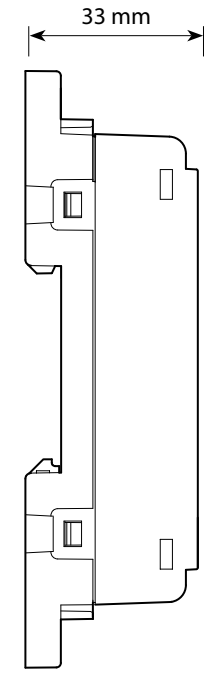

- 1. Morsetto di collegamento
- 2. Led alimentazione
- LED di segnalazione stato: Lampeggio lento = stand-by Lampeggio rapido = comunicazione
- 4. Connettore USB (Configurazione e Aggiornamento)
- Microinterruttori di terminazione di tratta 1-2 = scollegato ON-KE = collegato

#### Morsetto di collegamento

| - +   | - | alimentatore                                                                     |
|-------|---|----------------------------------------------------------------------------------|
| 485A  |   | morsetto A                                                                       |
| 485B  | 2 | morsetto B                                                                       |
| GND   | 0 | terminale di massa comune del<br>sistema dedicato al collegamento<br>della RS485 |
|       |   |                                                                                  |
| 485A1 |   | morsetto A                                                                       |
| 485B1 | 4 | morsetto B                                                                       |
| GND   |   | terminale di massa comune del<br>sistema dedicato al collegamento<br>della RS485 |

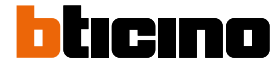

### Schemi d'esempio

#### Schema 1: 1 centrale ascensore, 1 interfaccia, 1 montante, 1 posto esterno

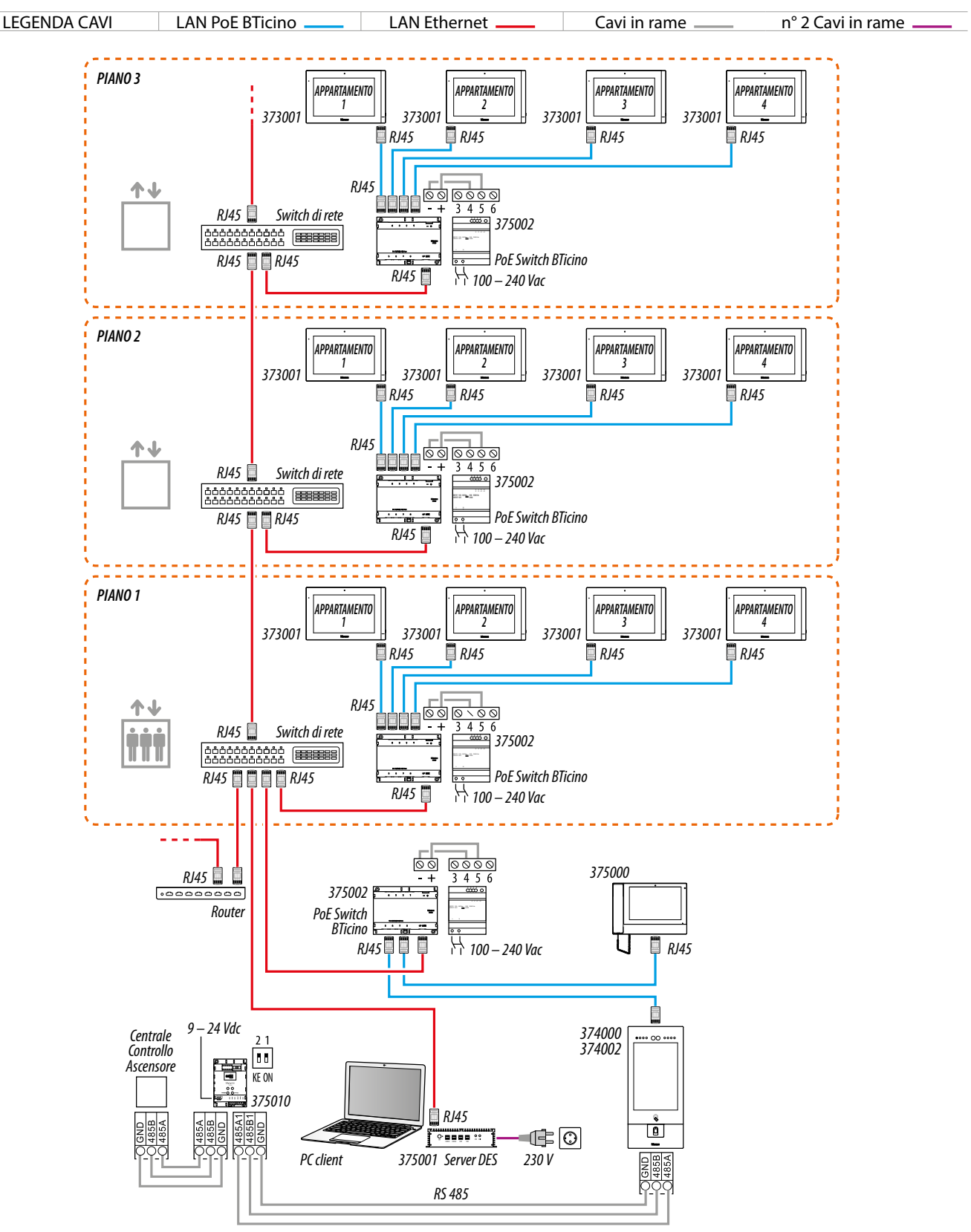

**ATTENZIONE**: Non collegare direttamente le porte PoE a un'interfaccia di rete non idonea, come ad esempio un dispositivo alimentato da una tensione diversa. Collegare la porta UP LINK a una porta idonea, mai a una porta PoE.

NOTA: Per collegare i dispositivi è possibile utilizzare indifferentemente entrambi i cablaggi (schema A oppure schema B) od anche misti.

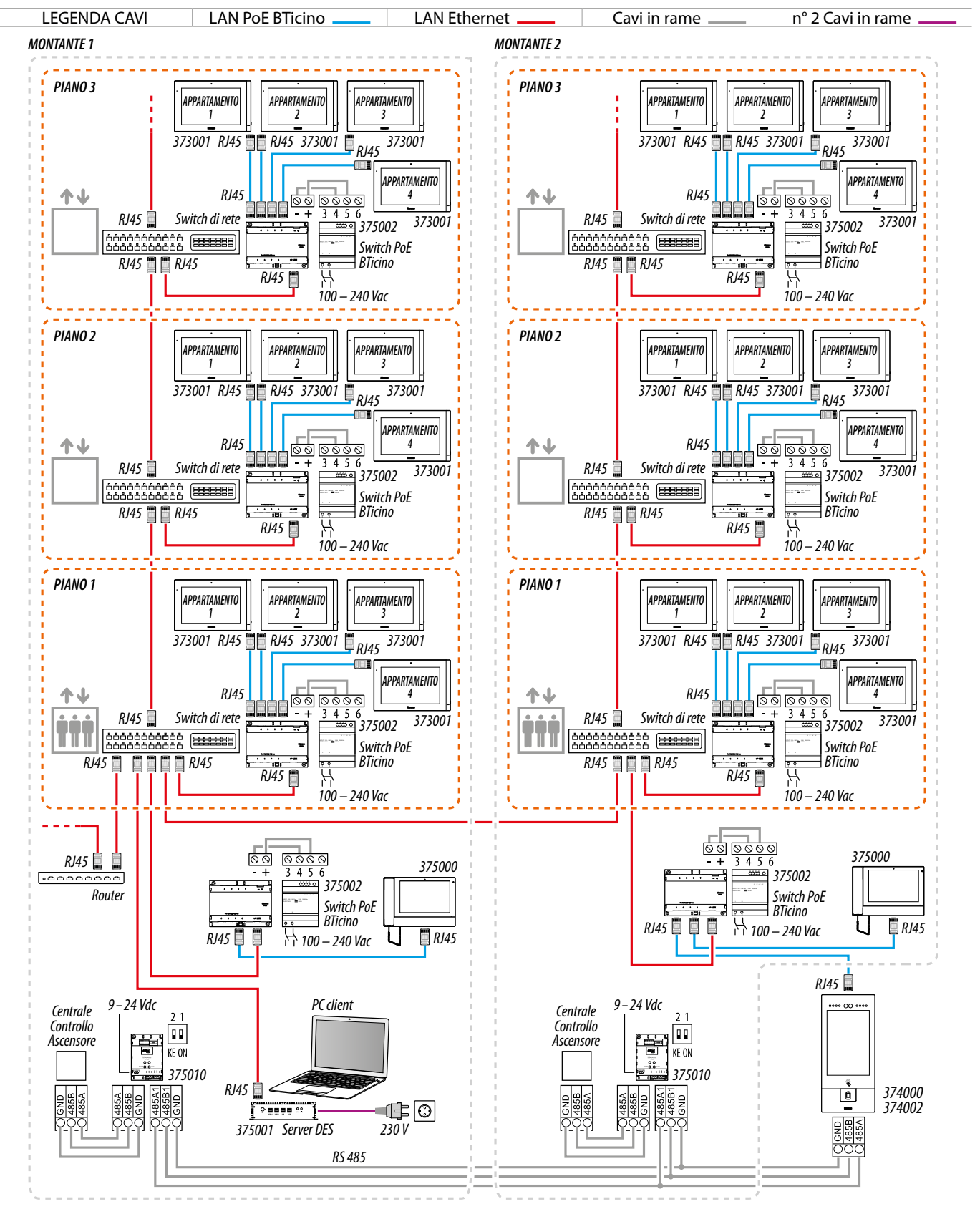

#### Schema 2 : 2 (o più) centrali ascensore, 2 (o più) interfacce, 2 (o più) montanti, 1 posto esterno

**ATTENZION**E: Non collegare direttamente le porte PoE a un'interfaccia di rete non idonea, come ad esempio un dispositivo alimentato da una tensione diversa. Collegare la porta UP LINK a una porta idonea, mai a una porta PoE.

NOTA: Per collegare i dispositivi è possibile utilizzare indifferentemente entrambi i cablaggi (schema A oppure schema B) od anche misti.

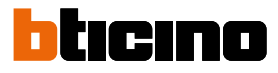

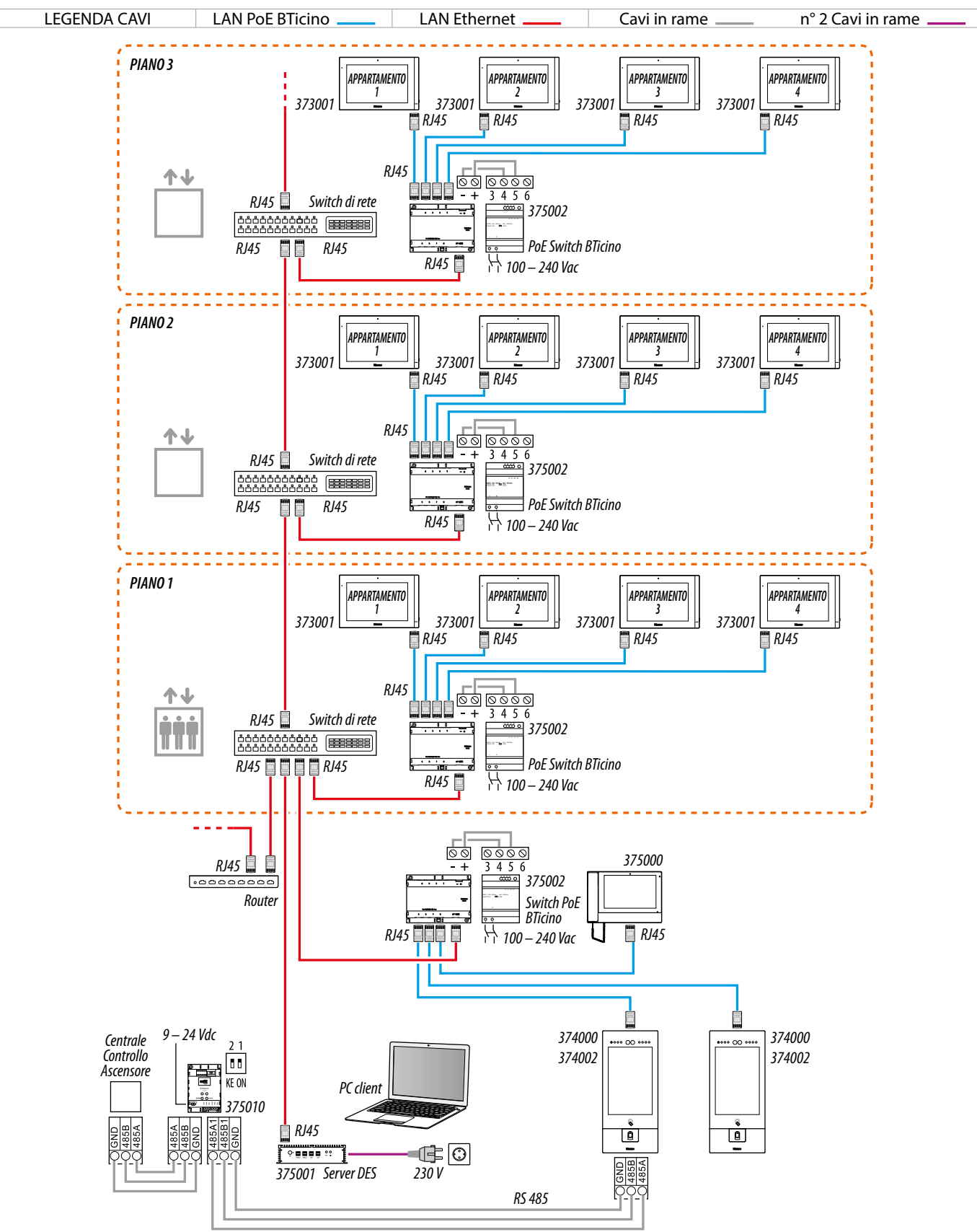

#### Schema 3 : 1 centrale ascensore, 1 interfaccia, 1 montante, 2 (o più) posti esterni

ATTENZIONE: Non collegare direttamente le porte PoE a un'interfaccia di rete non idonea, come ad esempio un dispositivo alimentato da una tensione diversa. Collegare la porta UP LINK a una porta idonea, mai a una porta PoE.

NOTA: Per collegare i dispositivi è possibile utilizzare indifferentemente entrambi i cablaggi (schema A oppure schema B) od anche misti.

### Installazione del software

La configurazione del dispositivo avviene tramite il software BTicino Lift Configuration

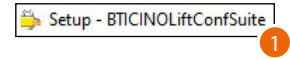

1. Esegui il file di installazione come amministratore

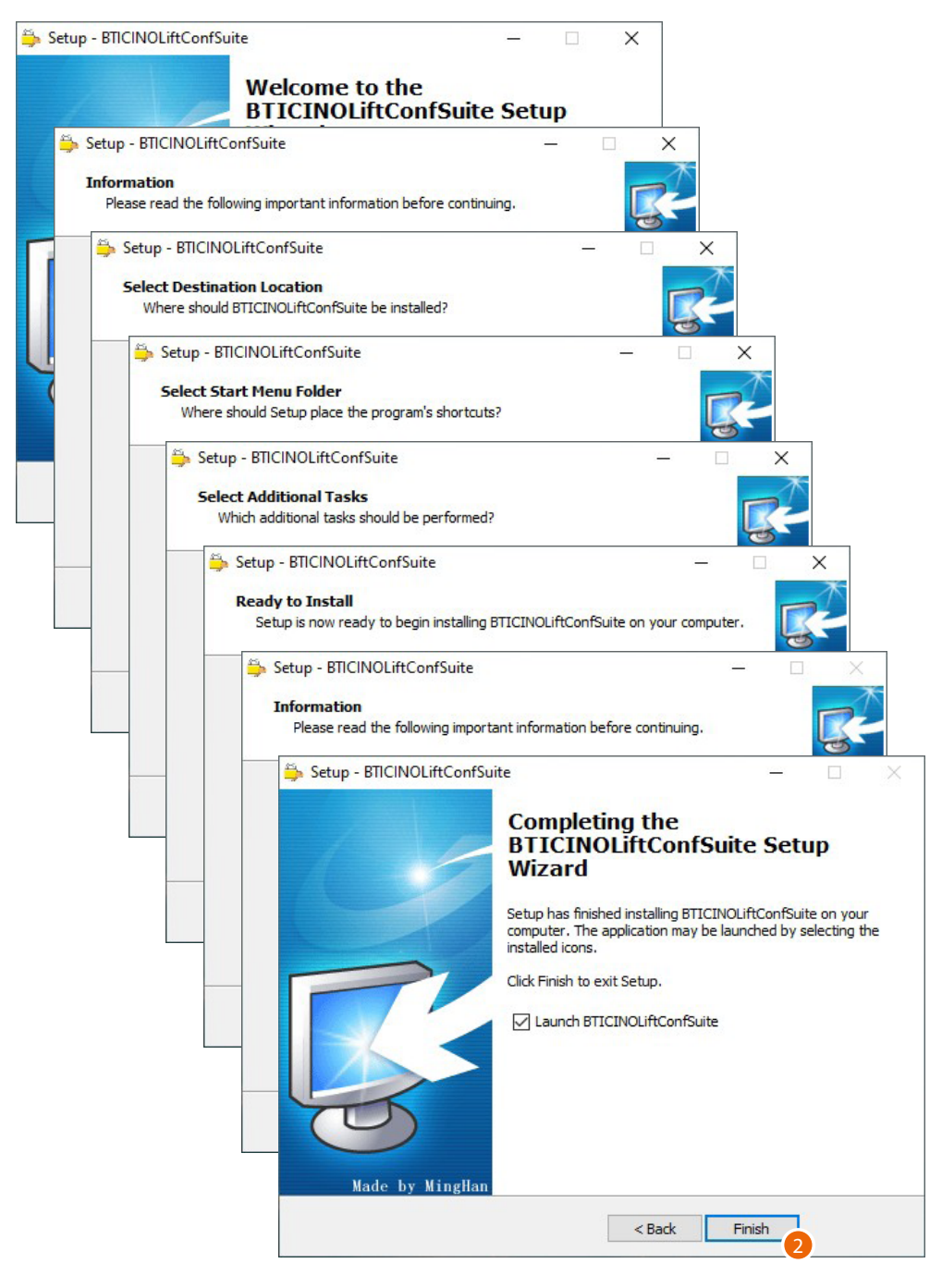

2. Segui le indicazioni e conferma i vari step per proseguire, al termine clicca per terminare

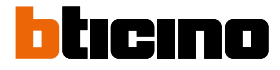

### Home page

Nella Home Page sono presenti gli strumenti per la configurazione e aggiornamento hardware e firmware dell'interfaccia controllo ascensore 375010.

| A B C D E                                                                                                    | F G<br>- □ ×<br>English · Check Ver                                   |
|----------------------------------------------------------------------------------------------------|-----------------------------------------------------------------------|
| Work     Lift Conf     Device Debug         Image: Image: Imag | Output Area<br>2 7038 Leads an ioralid bin file.Please try again<br>H |
|                                                                                                    | < >                                                                   |

- A Apre la pagina di aggiornamento software e hardware
- B Seleziona la porta COM a cui è connesso il dispositivo
- C Apre la pagina di configurazione
- D Avvia la connessione con la porta selezionata (Open) o chiude la connessione (Close)
- E Apre la pagina dove puoi impostare quali debug frame visualizzare
- F Imposta la lingua del software
- G Esegue un controllo per verificare la presenza di nuovo software.
   Nel caso venga trovata una versione di software più aggiornato, viene automaticamente installato (vedi "<u>Aggiornamento software e firmware</u>")
- H Visualizza le operazione effettuate

NOTA: Alcune configurazioni sono disponibili solo per determinati produttori di CLC.

# **Configurazione (Lift Conf)**

Avvia il software BTicino Lift Configuration

| FW Update Lift Conf   Device Debug  <br>Cutput Area<br>2 7098 Loads an invali | -                       |                                          |
|-------------------------------------------------------------------------------|-------------------------|------------------------------------------|
| FW Update Lift Conf Device Debug                                              | 1 ~                     | Check                                    |
| Output Area<br>2 7038 Lowdr an invali                                         |                         |                                          |
| 2 7030 Loads an invali                                                        |                         |                                          |
|                                                                               | bin file, Please        | try agai                                 |
|                                                                               | 2 7038 Loads an invalid | 2 7038 Loads an invalid bin file, Please |
|                                                                               |                         |                                          |

1. Clicca per aprire la pagina di configurazione

| BTICINOLiftConfSuite V1.5.5   |              |             |               |                                                                | -                                                                    |      | ×     |
|-------------------------------|--------------|-------------|---------------|----------------------------------------------------------------|----------------------------------------------------------------------|------|-------|
| ✓ Open                        |              |             |               |                                                                | English v                                                            | Chec | k Ver |
| FW Update Lift Conf           | Device Debug |             |               |                                                                |                                                                      |      |       |
| Basic conf                    |              |             |               | Output Area                                                    |                                                                      |      |       |
| Install Location F            | Riser ~      | Import Conf | Download Conf | 12:14:12 5786 Expo<br>12:14:38 6885 Expo<br>12:14:46 9871 Impo | rt complete.<br>rt complete.<br>rt complete.                         |      |       |
| Current riser no.             | ) ~          |             |               | 12:14:51 8802 Impo<br>12:15:05 5321 The<br>12:15:09 4936 The   | rt complete.<br>serial port is not open!<br>serial port is not open! |      |       |
| Lowest Floor                  | -1 ~         | Export Conf | Read Conf     |                                                                | series por is not open.                                              |      |       |
| Protocol type                 | litachi ~    |             |               | <                                                              |                                                                      |      | >     |
| -Special func conf            |              |             |               |                                                                |                                                                      |      |       |
| ☑ lift addressing setup(for H | litachi)     |             |               |                                                                |                                                                      |      |       |
| Set number of Lift 4          |              | ~           | ^             |                                                                |                                                                      |      |       |
| Set each lift No. 1           | v 2 v 3 v 4  | ~           | ~             |                                                                |                                                                      |      |       |
| 🗌 Double Door or not          |              |             |               |                                                                |                                                                      |      |       |
| 🗌 Whether differ apt. call di | ffer lift    |             |               |                                                                |                                                                      |      |       |
| 🗌 Virtual apt. number or not  |              |             |               |                                                                |                                                                      |      |       |
|                               |              |             |               |                                                                |                                                                      |      |       |
|                               |              |             |               |                                                                |                                                                      |      |       |
|                               |              |             |               |                                                                |                                                                      |      |       |
|                               |              |             |               |                                                                |                                                                      |      |       |
|                               |              |             |               |                                                                |                                                                      |      |       |

- A Tasti gestione configurazione
- B Visualizza informazioni sulle operazioni effettuate
- C Area dove puoi effettuare delle <u>configurazioni avanzate</u> in base al tipo di protocollo usato sulla CLC collegata al dispositivo.
- D Area dove puoi effettuare <u>configurazioni di base</u>.

NOTA: Alcune configurazioni sono disponibili solo per determinati produttori di CLC.

.

•

•

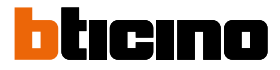

#### Per configurare il dispositivo puoi agire in vari modi in base all'esigenza:

Crea una nuova configurazione <u>inserendo i parametri</u> e inviandoli al dispositivo (Download conf), eventualmente puoi salvare la configurazione in un file per usi futuri (Export conf)

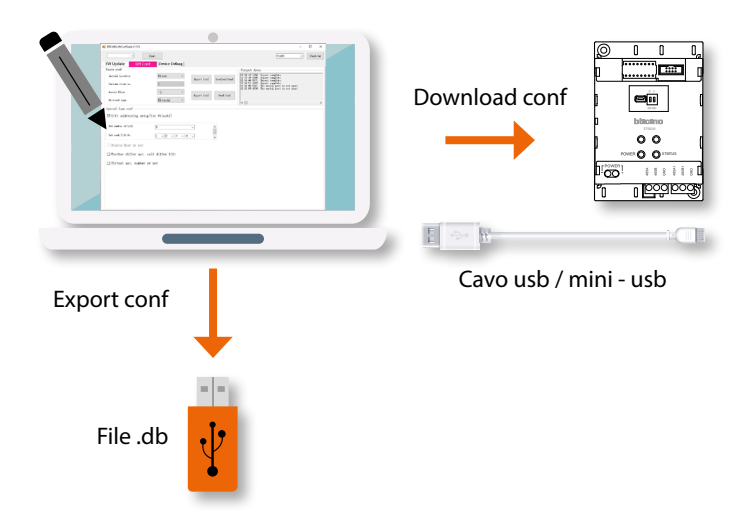

Crea una nuova configurazione importando un file di progetto esistente (Import Conf), modificando i parametri e rinviandoli al dispositivo (Download conf)

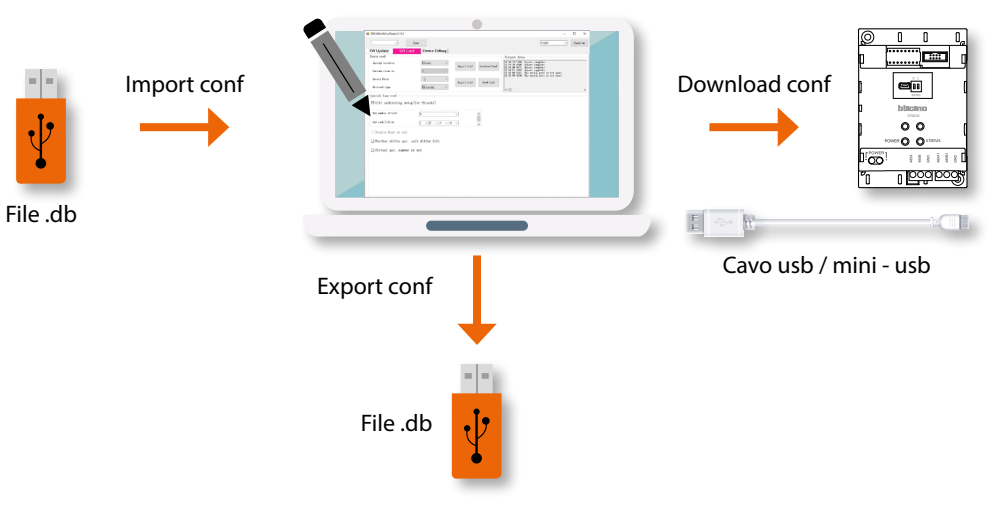

Carica la configurazione presente sul dispositivo (Reading Conf), eventualmente modificala e inviala al dispositivo (Download conf)

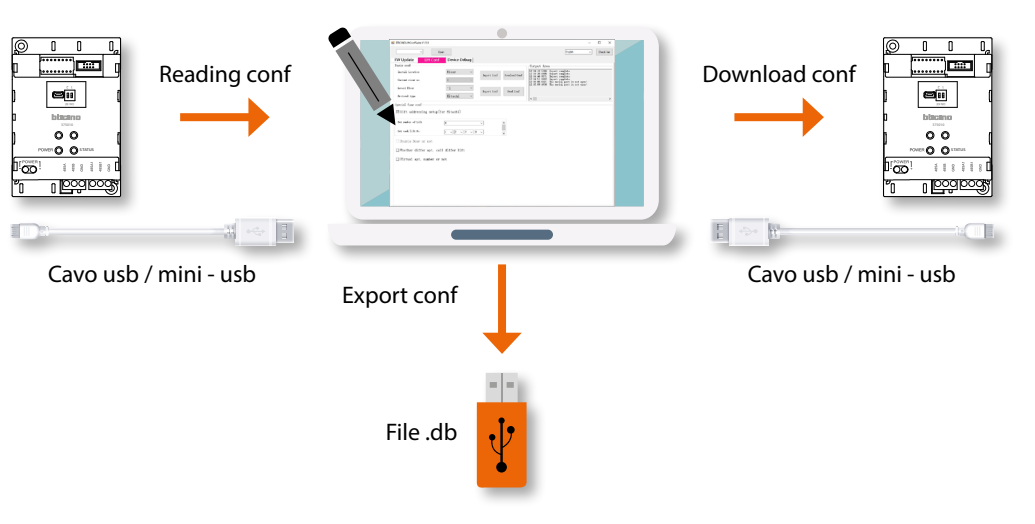

#### Configurazione base (Basic conf)

In quest'area puoi eseguire alcune configurazioni di base come:

- Definire la tipologia dell'EP che comanda l'ascensore
- Definire qual è il piano più basso raggiungibile dall'ascensore
- Selezionare il tipo di protocollo utilizzato dal produttore della CLC

Tramite gli appositi tasti, puoi inoltre gestire la configurazione del dispositivo.

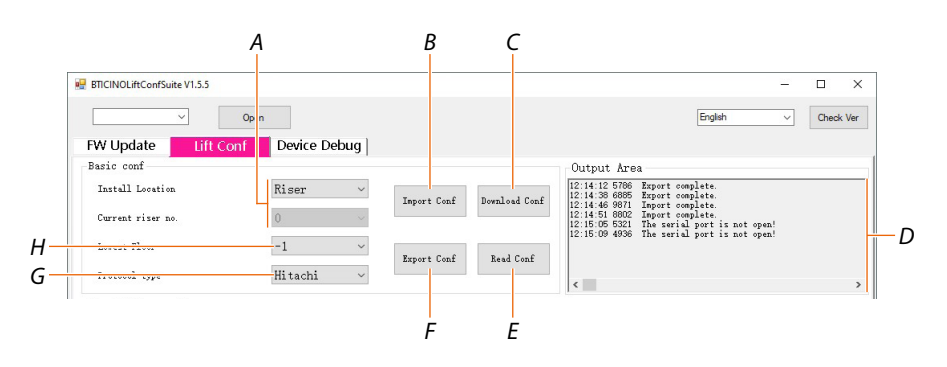

- A Seleziona:
  - "Scala" se l'EP che comanda l'ascensore è di Scala

– "Condominio" se l'EP che comanda gli ascensori è di Condominio (multi Condominio), in questo caso è necessario indicare il numero di Scala corrispondente all'interfaccia che si sta configurando(\*)

**\*NOTA**: Nel caso in cui devi configurare più interfacce nello stesso Condominio, devi ripetere la configurazione per ogni interfaccia.

- B Importa la configurazione da un file di configurazione (.db) salvato in precedenza
- C Invia la configurazione al dispositivo

**NOTA:** Per rendere effettive le modifiche, esegui sempre questa operazione dopo aver modificato la configurazione

- D Visualizza informazioni sulle operazioni effettuate
- E Carica la configurazione presente nel dispositivo sul software
- F Salva la configurazione in un file (.db)
- G Seleziona il tipo di protocollo utilizzato dal produttore della CLC.

**NOTA**: La lista dei protocolli disponibili è in continua evoluzione, esegui l'aggiornamento software quando disponibile per averla sempre aggiornata.

**NOTA**: Se il protocollo dell'ascensore non è disponibile contatta BTicino/Legrand per una possibile implementazione.

H Definisce quale piano è da considerarsi come il più basso che l'ascensore possa raggiungere.

NOTA: In alcuni paesi il piano 1 viene considerato come piano terra.

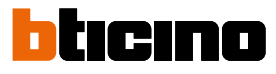

| BTICINOLiftConfSuite V1.5.5 |                  |                  |               | -                                                                                                 |       |
|-----------------------------|------------------|------------------|---------------|---------------------------------------------------------------------------------------------------|-------|
| <b></b>                     | Open             |                  |               | English v                                                                                         | Check |
| W Update Lift C             | onf Device Debug | J]               |               |                                                                                                   |       |
| Basic conf                  |                  | _                |               | Output Area                                                                                       |       |
| Install Location            | Riser            | 1<br>Import Conf | Download Conf | 12:14:12 5766 Export complete.<br>12:14:38 6885 Export complete.<br>12:14:46 0921 Tanut complete. |       |
| Current riser no.           | 0                | ~                |               | 12:14:51 8802 Import complete.<br>12:15:05 5321 The serial port is not open!                      |       |
| Lowest Floor                | -1               | ~                | n 10 C        | 12:15:09 4936 The serial port is not open!                                                        |       |
| Protocol type               | Hitachi          | Export Long      | Read Lonf     |                                                                                                   |       |

#### 1. Seleziona se l'EP che comanda l'ascensore/i, è di Scala o di Condominio

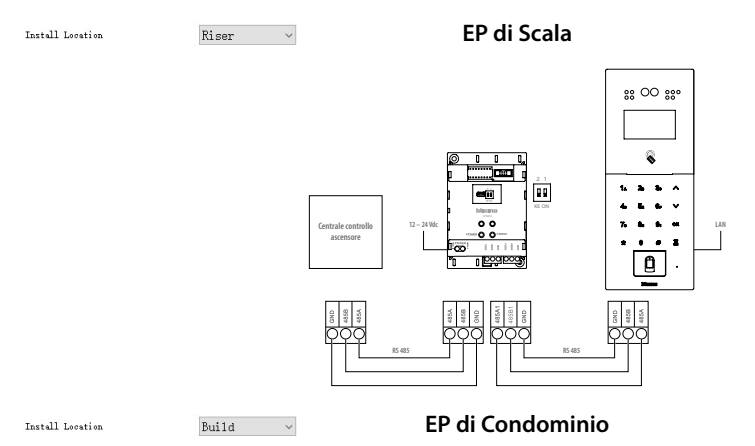

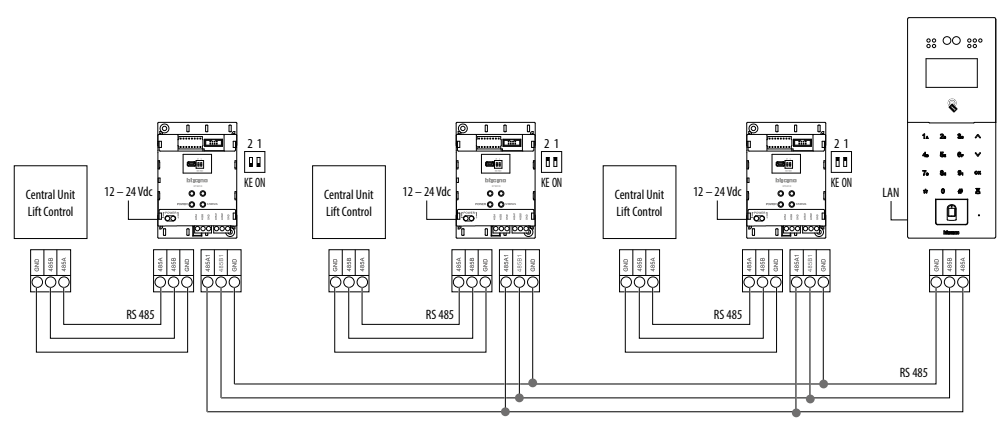

Nel caso di EP di Scala non sono necessarie altri dati perchè l'EP comanderà obbligatoriamente l'unica Scala.

| BTICINOLiftConfSuite V1.5.5 |               |               |               |             |         | - |           |
|-----------------------------|---------------|---------------|---------------|-------------|---------|---|-----------|
| ~ [                         | Open          |               |               |             | English | ~ | Check Ver |
| FW Update Lift Co           | onf Device De | bug           |               |             |         |   |           |
| Basic conf                  |               |               |               | Output Area |         |   |           |
| Install Location            | Build         | V Innert Conf | Download Conf |             |         |   |           |
| Current riser no.           | 0             |               |               |             |         |   |           |
| Lowest Floor                | 3 -1          | ~ Report Conf | Paul Carf     |             |         |   |           |
| Protocol type               | Legrand       | A             | head Conr     |             |         |   |           |

Nel caso di EP di Condominio devi indicare quale numero di Scala vuoi associare al dispositivo, tra quelli comandati dall'EP

- 2. Seleziona il numero di Scala
- 3. Indica il numero del piano da considerarsi come il più basso che l'ascensore possa raggiungere
- 4. Seleziona il tipo di protocollo utilizzato dal produttore della CLC collegata al dispositivo
- 5. A questo punto puoi procedere con la <u>configurazione avanzata</u> oppure <u>invia il progetto al</u> <u>dispositivo\*</u>

\*ATTENZIONE: Utilizzando la funzione di invio del progetto al dispositivo, verranno inviati tutti i parametri della pagina, sia quelli base che avanzati.

#### Configurazione avanzata (Special func conf)

In quest'area puoi eseguire alcune configurazioni speciali come:

- Impostare il numero di ascensori comandati da una CLC
- Definire il tipo di apertura (avanti/dietro/entrambi) dell'ascensore
- Definire quale ascensore chiamare basandosi sulla distanza dall'appartamento all'ascensore
- Modificare la sequenza logica di numerazione degli appartamenti

NOTA: Non tutte le funzioni sono disponibili per le varie marche.

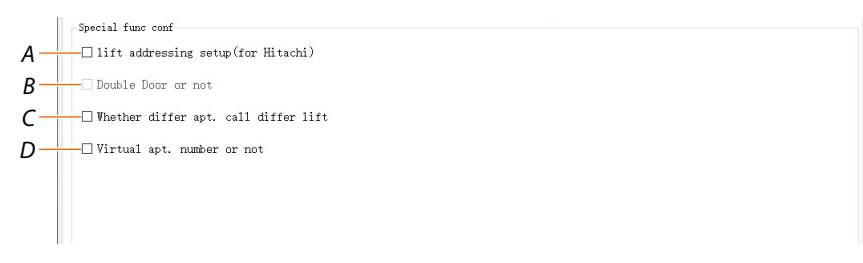

- A Abilita la funzione Lift addressing setup
- B Abilita la funzione Double Door or not
- C Abilita la funzione Whether differ rooms call differ lifts
- D Abilita la funzione Virtual apt number or not

Dopo aver terminato la configurazione di una o di più funzioni, devi <u>inviare il progetto al</u> <u>dispositivo\*</u>

\*ATTENZIONE: Utilizzando la funzione di invio del progetto al dispositivo, verranno inviati tutti i parametri della pagina, sia quelli base che avanzati.

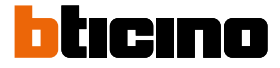

#### Impostazione indirizzamento ascensore (Lift addressing setup)

Questa funzione imposta il numero di ascensori comandati da una CLC collegata al dispositivo, e il loro indirizzo.

| FW Update                                                                                        | onf Device Debug           |             |               |                                                 |                                  |                      |  |
|--------------------------------------------------------------------------------------------------|----------------------------|-------------|---------------|-------------------------------------------------|----------------------------------|----------------------|--|
| Basic conf                                                                                       |                            | 1           |               | Output Are                                      | a                                |                      |  |
| Install Location                                                                                 | Riser ~                    | Inport Conf | Download Conf | 12:14:12 5786<br>12:14:38 6885<br>12:14:46 9871 | Export complet<br>Export complet | e.<br>e.             |  |
| Current riser no.                                                                                | 0 ~                        |             |               | 12:14:51 8802<br>12:15:05 5321                  | Import complet<br>The serial por | e.<br>t is not open! |  |
| Lowest Floor                                                                                     | -1 ~                       | Export Conf | Read Conf     | 12:15:09 4936                                   | ine serial por                   | t is not open:       |  |
| Protocol type                                                                                    | Hitachi 🗸                  |             |               | <                                               |                                  |                      |  |
| Special func conf                                                                                |                            | 2           |               |                                                 |                                  |                      |  |
| ⊿ lift addressing se                                                                             | tup(for Hitachi)           | _           |               |                                                 |                                  |                      |  |
| C . 1 . C . C .                                                                                  |                            |             |               |                                                 |                                  |                      |  |
| Set number of Lift                                                                               | 4                          |             | ^             |                                                 |                                  |                      |  |
| Set each lift No.                                                                                | 1 🗸 2 🗸 3 🗸                | <u>د ا</u>  | ~             |                                                 |                                  |                      |  |
|                                                                                                  |                            |             |               |                                                 |                                  |                      |  |
| Double Door or not                                                                               |                            |             |               |                                                 |                                  |                      |  |
| Double Door or not                                                                               | call differ lift           |             |               |                                                 |                                  |                      |  |
| <ul> <li>Double Door or not</li> <li>Whether differ apt.</li> </ul>                              | call differ lift           |             |               |                                                 |                                  |                      |  |
| <ul> <li>Double Door or not</li> <li>Whether differ apt.</li> <li>Wirtual apt. number</li> </ul> | call differ lift<br>or not |             |               |                                                 |                                  |                      |  |
| <ul> <li>Double Door or not</li> <li>Whether differ apt.</li> <li>Virtual apt. number</li> </ul> | call differ lift           |             |               |                                                 |                                  |                      |  |
| ☐ Double Door or not<br>☐ Whether differ apt.<br>☐ Virtual apt. number                           | call differ lift           |             |               |                                                 |                                  |                      |  |
| ☐ Double Door or not<br>☐ Whether differ apt.<br>☐ Wirtual apt. number                           | call differ lift           |             |               |                                                 |                                  |                      |  |

- 1. Seleziona "Scala"
- 2. Seleziona per esempio Hitachi
- 3. Seleziona per abilitare la funzione
- 4. Seleziona il numero di ascensori gestiti
- 5. Seleziona l'indirizzo per ogni ascensore

#### Impostazione apertura ascensore (Double Door or not)

Questa funzione ti permette di definire il tipo di apertura porta dell'ascensore (frontale/posteriore/ entrambe), a seguito di una chiamata per ogni piano e/o per ogni appartamento.

|                                           |                   |             |               |             |         | - |          |
|-------------------------------------------|-------------------|-------------|---------------|-------------|---------|---|----------|
| ~ ·                                       | Open              |             |               |             | English | ~ | Check Ve |
| FW Update Lift C                          | onf Device Debug  |             |               |             |         |   |          |
| Basic conf                                |                   |             |               | Output Area |         |   |          |
| Install Location                          | Riser ~           | Import Conf | Download Conf |             |         |   |          |
| Current riser no.                         | 0 ~               |             |               |             |         |   |          |
| Lowest Floor                              | -1 ~              | Export Conf | Read Conf     |             |         |   |          |
| Protocol type                             | Mitsubishi 🗸      | 1           |               | <           |         |   |          |
| pecial func conf                          |                   | U           |               | -1 12       |         |   |          |
| Door Type of Floor                        |                   |             |               |             |         |   |          |
| Floor I                                   | loor Type         |             |               |             |         |   |          |
| Floor I<br>1 I Floor                      | loor Type         |             |               |             |         |   |          |
| Plear I<br>I<br>Relets Eav<br>Declets Eav | loor Type<br>ceat |             |               |             |         |   |          |

- 1. Seleziona per esempio Mitsubishi
- 2. Seleziona per abilitare la funzione
- 3. Seleziona il numero di piano\* da impostare
- 4. Seleziona se quando l'ascensore arriva al piano, si aprirà la porta frontale/posteriore/entrambe
- 5. Clicca eventualmente per configurare una altro piano

\*NOTA: Questo tipo di configurazione è suggeribile per la gestione di zone comuni / commerciali NOTA: Per i piani non configurati l'apertura di default della porta è frontale.

| birchvoenteomsake vitsts                                                                                                    |                                      |             |               |                       |                  | -             | U         |
|----------------------------------------------------------------------------------------------------|--------------------------------------|-------------|---------------|-----------------------|------------------|---------------|-----------|
| × .                                                                                                    | Open                                 |             |               |                       | English          | ~             | Check Ve  |
| W Update Lift Co                                                                                                    | onf Device Debug                     |             |               |                       |                  |               |           |
| Basic conf                                                                                                    |                                      |             |               | Output Area           |                  |               |           |
| Install Location                                                                                                    | Build ~                              |             |               | 15:09:12 9504 Del Dou | ble-open-door Cu | urrently sele | cted row: |
| Current riser no.                                                                                                    | 0 ~                                  | Inport Conf | Download Conf |                       |                  |               |           |
| Lowest Floor                                                                                                    | -1 ~                                 |             |               |                       |                  |               |           |
| Protocol type                                                                                                    | Mitsubishi ~                         | Export Conf | Read Conf     |                       |                  |               |           |
|                                                                                                    |                                      |             |               | <                     |                  |               |           |
| ☑ Double Door or not                                                                                                    |                                      |             |               |                       |                  |               |           |
| Double Door or not<br>Door Type of Floor                                                                                         |                                      |             |               |                       |                  |               | 6         |
| Double Door or not<br>Door Type of Floor<br>Floor Do                                                                             | or Type                              |             |               |                       |                  |               | 6         |
| Double Door or not<br>Door Type of Floor<br>Floor Doo<br>1 1 Y Fr.                                                               | or Type<br>ont 🗡                     |             |               |                       |                  |               | 6         |
| Double Door or not<br>Door Type of Floor<br>Floor Doo<br>1 1 V Fr.<br>2 1 V Fr.                                                  | or Type                              |             |               |                       |                  |               | 6         |
| ☑ Double Door or not<br>Door Type of Floor           I         I         ✓         Fr           2         I         ✓         Fr | or Type<br>ont v                     |             |               |                       |                  |               | 6         |
| Double Door or not<br>Door Type of Floor<br>Floor Do<br>1 1 V Fr<br>2 1 V Fr                                                     | or Type<br>ant v<br>ont v            |             |               |                       |                  |               | 6         |
| ☑ Double Door or not<br>Door Type of Floor<br>Pleor Deo<br>1 1 2 √ Fr.<br>2 1 √ Fr.                                              | or Type<br>ant ∨<br>ont ∨            |             |               |                       |                  |               | 6         |
| ☑ Double Door or not<br>Door Type of Floor<br>I I V Fr.<br>2 I ✓ Fr.                                                             | or Type<br>nt v<br>ont v             |             |               |                       |                  |               | 6         |
| ☑ Double Door or not<br>Door Type of Floor<br>Pleor Do<br>1 1 2 3 Fr.<br>2 1 3 5 Fr.                                             | or Type                              |             |               |                       |                  |               | 6         |
| Double Door or not<br>Door Type of Floor<br>I I V Fr.<br>2 I V Fr.<br>Delets Rov                                                 | or Type<br>nat v<br>ont v<br>Add Roy |             |               |                       |                  |               | 6         |

6. Scorri per visualizzare la sezione che ti permette di effettuare la stessa configurazione ma riferita a quando la chiamata è riferita ad un determinato appartamento

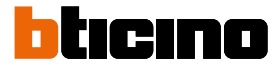

| BTICINOLiftConfSuite V1.5.5                                                                                                    |                                                                                                 |                                                                              |                               |                                                                          |                                       |                                                                                                    |                                                                                                    |               |            |
|----------------------------------------------------------------------------------------------------|-------------------------------------------------------------------------------------------------|------------------------------------------------------------------------------|-------------------------------|--------------------------------------------------------------------------|---------------------------------------|----------------------------------------------------------------------------------------------------|----------------------------------------------------------------------------------------------------|---------------|------------|
| <b></b>                                                                                                    | Open                                                                                            |                                                                              |                               |                                                                          |                                       |                                                                                                    | English                                                                                                    | ~             | Check Ve   |
| W Update                                                                                                    | f Device                                                                                        | Debug                                                                        |                               |                                                                          |                                       |                                                                                                    |                                                                                                    |               |            |
| Basic conf                                                                                                    |                                                                                                 |                                                                              |                               |                                                                          |                                       | Output Area                                                                                                    |                                                                                                    |               |            |
| Install Location                                                                                                    | Riser                                                                                           | ~                                                                            | Import Con                    | f Download C                                                             | onf                                   | 15:09:12 9504 Del De                                                                                                    | ouble-open-door (                                                                                                    | Currently sel | ected row: |
| Current riser no.                                                                                                    | 0                                                                                               | ~                                                                            |                               |                                                                          |                                       |                                                                                                    |                                                                                                    |               |            |
| Lowest Floor                                                                                                    | -1                                                                                              | ~                                                                            |                               |                                                                          |                                       |                                                                                                    |                                                                                                    |               |            |
| Protocol type                                                                                                    | Mitsubis                                                                                        | shi ~                                                                        | Export Con                    | f Read Con                                                               | £                                     |                                                                                                    |                                                                                                    |               |            |
|                                                                                                    | -                                                                                               |                                                                              |                               |                                                                          |                                       | <                                                                                                    |                                                                                                    |               |            |
| poordr runo com                                                                                                    |                                                                                                 |                                                                              |                               |                                                                          |                                       |                                                                                                    |                                                                                                    |               |            |
|                                                                                                    |                                                                                                 |                                                                              |                               |                                                                          |                                       |                                                                                                    |                                                                                                    |               |            |
| Delete Row                                                                                                    | Add                                                                                             | Row                                                                          |                               |                                                                          |                                       |                                                                                                    |                                                                                                    |               |            |
| Delete Row<br>Door Type of Room                                                                                                    | Add                                                                                             | l Row                                                                        |                               |                                                                          |                                       | Select Empty                                                                                                    | ^                                                                                                    |               |            |
| Delete Rov<br>foor Type of Boon<br>Ø Apt.01 Front ✓ ☑ A                                                                                                    | Add<br>9t. 02 Front -                                                                           | Row Apt. 03                                                                  | 'ront 🗸                       | Apt. 04 Front                                                            | · ·                                   | ✓ Select Empty<br>✓ Apt.OS Front                                                                                                    | *<br>*                                                                                                    |               |            |
| Delete Rov<br>Noer Type of Roon<br>Apt. 01 Front V A<br>Apt. 05 Front V A                                                                                       | Add<br>st. 02 Front v<br>st. 07 Front v                                                         | Apt. 03 F                                                                    | front v                       | ✓ Apt.04 Front                                                           | · · ·                                 | ✓ Select Empty<br>✓ Apt.05 Front<br>✓ Apt.10 Front                                                                                             | ~ ~                                                                                                    |               |            |
| Delete Rov<br>Noor Type of Roon<br>Apt. 01 Front V VA<br>Apt. 06 Front V A<br>Apt. 11 Front V VA                                                                | Add<br>st. 02 Front ~<br>st. 07 Front ~                                                         | <ul> <li>Apt. 03</li> <li>Apt. 08</li> <li>Apt. 13</li> </ul>                | front v<br>front v            | V Apt. 04 Front<br>V Apt. 09 Front<br>V Apt. 14 Front                    | ~                                     | ✓ Select Enpty<br>✓ Apt. 05 Front<br>✓ Apt. 10 Front<br>✓ Apt. 10 Front                                                                        | × × ×                                                                                                    |               |            |
| Delete Rov<br>Delete Rov<br>Apt. 01 Front V A<br>Apt. 06 Front V A<br>Apt. 11 Front V A<br>Apt. 16 Front V A                                                    | Add<br>st. 02 Front ~<br>st. 07 Front ~<br>st. 12 Front ~<br>st. 17 Front ~                     | Apt. 03 F<br>Apt. 03 F<br>Apt. 08 F<br>Apt. 13 F<br>Apt. 13 F                | front ∨<br>front ∨<br>front ∨ | ✓ Apt.04 Front<br>✓ Apt.09 Front<br>✓ Apt.14 Front<br>✓ Apt.19 Front     | · · · · · · · · · · · · · · · · · · · | ∑ Select Empty<br>∑ Apt.05 Front<br>∑ Apt.10 Front<br>∑ Apt.15 Front<br>∑ Apt.25 Front                                                         |                                                                                                    |               |            |
| Belete Rov<br>Door Type of Boon<br>2 Apt 01 Front V A<br>Apt 11 Front V A<br>Apt 16 Front V A<br>V Apt 16 Front V A<br>V Apt 16 Front V A<br>V Apt 16 Front V A | Add<br>st. 02 Front ~<br>st. 07 Front ~<br>st. 17 Front ~<br>st. 17 Front ~<br>st. 11 differ li | 2 Apt. 03 2<br>Apt. 03 2<br>Apt. 08 7<br>Apt. 13 7<br>Apt. 18 7<br>Apt. 18 7 | front ∨<br>front ∨<br>front ∨ | V Apt. 04 Front<br>V Apt. 09 Front<br>V Apt. 14 Front<br>V Apt. 19 Front | ×<br>×                                | <ul> <li>Select Empty</li> <li>Apt.05 Preat</li> <li>Apt.10 Prent</li> <li>Apt.15 Preat</li> <li>Apt.15 Preat</li> <li>Apt.30 Preat</li> </ul> | <ul> <li></li> <li></li> <li><td></td><td></td></li></ul> |               |            |

**NOTA**: In questa parte non è definito nessun piano. Questa semplificazione richiede che TUTTI I PIANI siano equivalenti. Generalmente anche la topologia (dimensioni, posizione e numerazione dell'appartamento) di ogni piano è la stessa. Verificare se questa ipotesi è compatibile con il progetto!! Se sono presenti piani diversi, configurare in base al piano con il maggior numero di piani equivalenti.

- 7. Seleziona l'appartamento\*
- 8. Seleziona se, quando l'ascensore arriva all'appartamento, si aprirà la porta frontale/posteriore/ entrambe

\*NOTA: Questo tipo di configurazione è suggeribile per la gestione di appartamenti / abitazioni

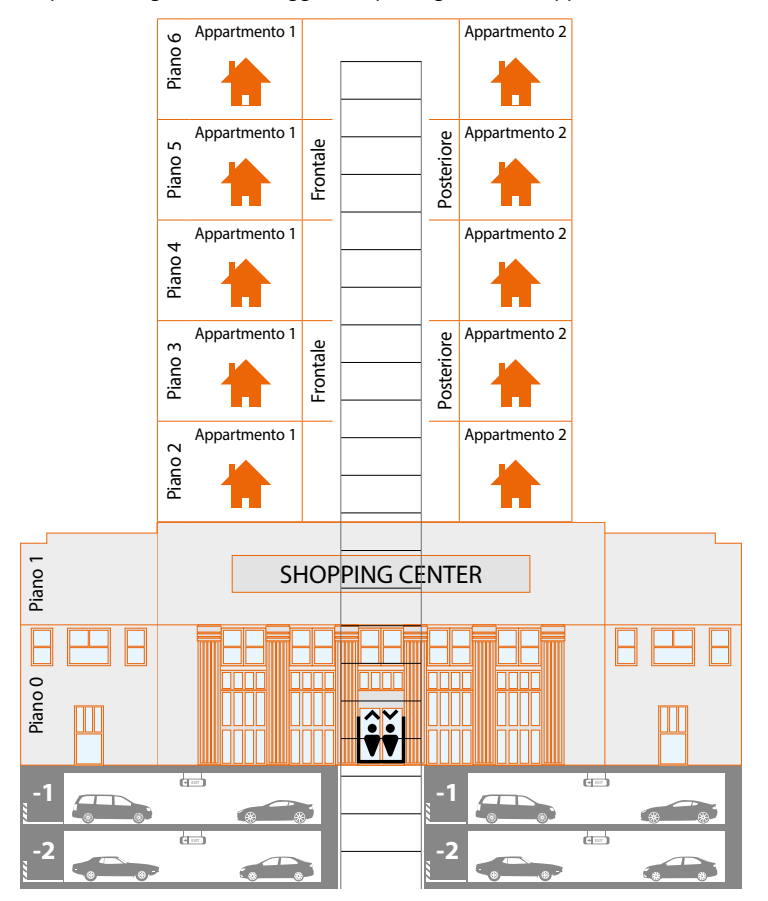

NOTA: Le configurazioni di piano e di appartamento sono indipendenti tra loro.

#### Abbinamento ascensore/appartamento (Whether differ rooms call differ lifts)

Questa funzione ti permette di impostare quale ascensore utilizzare per ogni singolo appartamento.

|                                                                                      |                                                                                                    |                   |                                                                           | Output Area                                                                                    |  |
|--------------------------------------------------------------------------------------|----------------------------------------------------------------------------------------------------|-------------------|---------------------------------------------------------------------------|------------------------------------------------------------------------------------------------|--|
| Install Location                                                                     | Build                                                                                                    | ✓ Import 0        | onf Download Conf                                                         | output MBa                                                                                     |  |
| Current riser no.                                                                    | 1                                                                                                    | ~                 |                                                                           |                                                                                                |  |
| Lowest Floor                                                                         | -1                                                                                                    | ~                 | C                                                                         |                                                                                                |  |
| Protocol type                                                                        | Legrand                                                                                                    | ~                 | onr head tonr                                                             | <                                                                                              |  |
| Special func conf                                                                    |                                                                                                    |                   |                                                                           |                                                                                                |  |
| ⊿ Whether differ a                                                                   | pt. call differ li                                                                                             | ft                |                                                                           |                                                                                                |  |
| Apt. authorized area                                                                 | apt. call differ li                                                                                            | ft                |                                                                           | Select All                                                                                     |  |
| Apt. 01 Yez                                                                          | ppt. call differ li<br>∠ Apt.02 ¥ez ∨                                                                          | ft 🗸 Apt.03 Tez 🗸 | Apt.04 No ~                                                               | Select All                                                                                     |  |
| Whether differ a<br>Apt. authorized area<br>Apt. 01 Yez<br>Apt. 01 Hez<br>Apt. 06 Ho | pt. call differ li<br>✓ Apt.02 ¥ez ∨<br>Apt.07 № ∨                                                             | ft                | Apt.04 № ∨ Apt.09 № ∨                                                     | ☐ Select All<br>☐ Apt.05 №0 ~~<br>☐ Apt.10 №0 ~~                                               |  |
| Apt. 01 Yes<br>Apt. 06 No V<br>Apt. 11 No V                                          | ↓       Apt.02       ¥ez       ✓         ↓       Apt.07       №       ✓         ↓       Apt.07       №       ✓ | ft                | <ul> <li>Apt. 04 № ~</li> <li>Apt. 09 № ~</li> <li>Apt. 14 № ~</li> </ul> | Select All           Apt.05         No           Apt.10         No           Apt.15         No |  |

**NOTA**: In questa parte non è definito nessun piano. Questa semplificazione richiede che TUTTI I PIANI siano equivalenti. Generalmente anche la topologia (dimensioni, posizione e numerazione dell'appartamento) di ogni piano è la stessa. Verificare se questa ipotesi è compatibile con il progetto!! Se sono presenti piani diversi, configurare in base al piano con il maggior numero di piani equivalenti.

- 1. Seleziona per abilitare la funzione
- 2. Seleziona gli appartamenti che chiameranno l'ascensore della scala specificata nel campo "current riser number" (nella schermata di esempio scala 1)
- 3. Seleziona "yes" per confermare

| W Update                                                                                                    | Conf Device                                                                                                    | Debug                                                        |               |                                                      |      |                                                            |   |  |  |
|----------------------------------------------------------------------------------------------------|----------------------------------------------------------------------------------------------------|--------------------------------------------------------------|---------------|------------------------------------------------------|------|------------------------------------------------------------|---|--|--|
| asic conf                                                                                                    |                                                                                                    | 31                                                           |               |                                                      | Outp | ut Area                                                    |   |  |  |
| Install Location                                                                                                    | Build                                                                                                    | ~                                                            | Tananak Caref | Purel and Co                                         | - 6  |                                                            |   |  |  |
| Current riser no.                                                                                                    | 2                                                                                                    | ~                                                            | Import Com    | DOMILIONU CO                                         |      |                                                            |   |  |  |
| Lowest Floor                                                                                                    | -1                                                                                                    | ~                                                            |               |                                                      |      |                                                            |   |  |  |
| Protocol type                                                                                                    | Legrand                                                                                                    |                                                              | Export Conf   | Read Conf                                            |      |                                                            |   |  |  |
|                                                                                                    |                                                                                                    |                                                              |               |                                                      | <    |                                                            |   |  |  |
| pecial func conf                                                                                                    |                                                                                                    |                                                              |               |                                                      |      |                                                            |   |  |  |
| _ lift addressing<br>_ Double Door or n<br>⊿ Whether differ a                                                                                                    | setup(for Hitachi<br>ot<br>pt. call differ 1                                                                       | )<br>ift                                                     |               |                                                      |      |                                                            |   |  |  |
| <ul> <li>Jift addressing</li> <li>Double Door or n</li> <li>Whether differ a</li> <li>wt. authorized area</li> </ul>                                                             | setup(for Hitachi<br>ot<br>pt. call differ 1                                                                       | )<br>ift                                                     |               |                                                      |      | Select All                                                 |   |  |  |
| <pre>lift addressing Double Door or n Vhether differ a typt. outputs Apt. 01 Ho v</pre>                                                                                          | setup(for Hitachi<br>ot<br>pt. call differ 1                                                                       | )<br>ift<br>Apt.03 No                                        |               | Apt.04 No                                            |      | Select All                                                 |   |  |  |
| Iift addressing     Double Door or n     Whether differ a     tutorised area     Apt.01 Mo                                                                                       | setup(for Hitachi<br>ot<br>pt. call differ 1<br>Apt.02 No<br>)<br>Apt.07 No                                        | )<br>ift<br>                                                 |               | Apt. 04 No<br>Apt. 09 No                             |      | Select All<br>tt. 05 No<br>tt. 10 No                       |   |  |  |
| Pertai runc cont<br>lift addressing<br>Double Door or n<br>a Whether differ a<br>the sathorized area<br>Apt. 01 №                                                                | setup (for Hitachi<br>ot<br>pt. call differ 1<br>Apt.02 No<br>D Apt.07 No<br>D Apt.12 No<br>No<br>D Apt.12 No<br>D | )<br>ift<br>Apt.03 No<br>Apt.08 No<br>Apt.13 No              |               | Apt. 04 No<br>Apt. 09 No<br>Apt. 14 No               |      | Select All<br>t. 05 No<br>t. 10 No<br>t. 15 No             | > |  |  |
| Jettal Tumb Conf       lift addressing       Double Door or n       Whether differ a       Apt. 01       Ko       Apt. 01       Ko       Apt. 11       Ko       Apt. 16       Ko | setup(for Hitachi<br>ot                                                                                            | )<br>ift<br>Apt.03 No<br>Apt.08 No<br>Apt.13 No<br>Apt.18 No |               | Apt. 04 No<br>Apt. 09 No<br>Apt. 14 No<br>Apt. 19 No |      | Select All<br>t. 05 No<br>t. 10 No<br>t. 15 No<br>t. 20 No |   |  |  |

**NOTA**: In questa parte non è definito nessun piano. Questa semplificazione richiede che TUTTI I PIANI siano equivalenti. Generalmente anche la topologia (dimensioni, posizione e numerazione dell'appartamento) di ogni piano è la stessa. Verificare se questa ipotesi è compatibile con il progetto!! Se sono presenti piani diversi, configurare in base al piano con il maggior numero di piani equivalenti. Le configurazioni non si devono accavallare, per cui, se configuro un'altra scala/ascensore (es n° 2) non potrò selezionare gli stessi appartamenti già configurati nella scala/ascensore 02. **\*ATTENZIONE**: Utilizzando la funzione di invio del progetto al dispositivo, verranno inviati tutti i parametri della pagina, sia quelli base che avanzati.

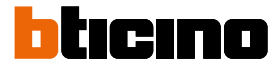

#### Impostazione sequenza logica di numerazione appartamenti (Virtual apt number or not)

Questa funzione ti permette di modificare, per una serie di piani (esempio i piani da 1 a 5), la sequenza logica di numerazione degli appartamenti (esempio saltando il numero 3)

#### ATTENZIONE: Questa configurazione per essere valida deve essere riportata anche nell' AB dell'impianto

| BTICINOLiftConfSuite V1.5.5                                                                     |                                                                         |                                              |                             |                     |                |                       | -          |         |        |
|-------------------------------------------------------------------------------------------------|-------------------------------------------------------------------------|----------------------------------------------|-----------------------------|---------------------|----------------|-----------------------|------------|---------|--------|
| ~ ·                                                                                             | Open                                                                    |                                              |                             |                     |                | English               | ~          | Ch      | neck \ |
| W Update Lift Co                                                                                | onf Device Deb                                                          | oug ]                                        |                             |                     |                |                       |            |         |        |
| asic conf                                                                                       |                                                                         | - 1                                          |                             | Output Are          | a              |                       |            |         |        |
| Install Location                                                                                | Build                                                                   | ~                                            |                             | 15:09:12 9504       | Bel Double-    | open-door Cu          | mrently s  | elected | d row  |
| Current riser no.                                                                               | 0                                                                       | V Import Cont                                | Download Cont               |                     |                |                       |            |         |        |
|                                                                                                 | 1                                                                       |                                              |                             |                     |                |                       |            |         |        |
| Lowest Floor                                                                                    | -1                                                                      | Export Conf                                  | Read Conf                   |                     |                |                       |            |         |        |
| Protocol type                                                                                   | Hítachí                                                                 | -                                            |                             | <                   |                |                       |            |         |        |
| ] Whether differ ant                                                                            | call differ lift                                                        |                                              |                             |                     |                |                       |            |         |        |
| ☐ Whether differ apt.<br>☑ Virtual apt. number                                                  | call differ lift<br>or not                                              |                                              |                             |                     |                |                       |            |         |        |
| ☐ Whether differ apt. ☑ Wirtual apt. number Start End Apt.0                                     | call differ lift<br>or not<br>1 Apt.02 Apt.03 Apt.04                    | Apt.05 Apt.06 Apt.07 Ap                      | t.08 Apt.09 Apt.1           | 10 Apt.11 Apt.12 A  | pt.13 Apt.14   | Apt.15 Apt.           | .16 Apt.1  | 7 Apt.1 | 18 A   |
| ↓ Vhether differ apt. ✓ Virtual apt. number Floor Floor ↓ ↓ ↓ ∨ ↓ ∨ ↓ ∨ ↓ ↓ ↓ ↓ ↓ ↓ ↓ ↓ ↓ ↓ ↓ ↓ | call differ lift<br>or not<br>1 Apt.02 Apt.03 Apt.04<br>0 ~ 0 ~ 0 ~     | Apt.05 Apt.06 Apt.07 Ap<br>0 V 0 V 0 V 0     | t.08 Apt.09 Apt.1           | 10 Apt.11 Apt.12 A  | pt.13 Apt.14   | Apt. 15 Apt.<br>0 × 0 | 16 Apt.1'  | 7 Apt.1 | 18 Å   |
| Vhether differ apt. ✓ Virtual apt. number ✓ Virtual apt. number ✓ Virtual apt. 1 ∨ 1 ∨ 0 ✓ 3 4  | call differ lift<br>or not<br>1 Apt 02 Apt 03 Apt 04<br>0 \vee 0 \vee 0 | Apt.05 Apt.06 Apt.07 Ap<br>0 2 0 2 0 2 0 2 0 | t.08 Apt.09 Apt.<br>0 0 0 0 | 0 Apt. 11 Apt. 12 A | pt. 13 Apt. 14 | Apt. 15 Apt.<br>0 🗸 0 | 16 Apt. 1' | 7 Apt.1 | 18 Aj  |

- 1. Seleziona per esempio Hitachi
- 2. Seleziona per abilitare la funzione
- 3. Seleziona il piano iniziale e finale della serie
- 4. Seleziona per ogni appartamento il numero corrispondente come da esempio

| ~                                                                                                    | Open                                                                                                    |                                        |                   |                  |                         | English                   | ~]         | Check   |
|----------------------------------------------------------------------------------------------------|----------------------------------------------------------------------------------------------------|----------------------------------------|-------------------|------------------|-------------------------|---------------------------|------------|---------|
| FW Update                                                                                                    | Conf Device Debu                                                                                                    | g ]                                    |                   |                  |                         |                           |            |         |
| Basic conf                                                                                                    |                                                                                                    | - 1                                    |                   | Output           | Area                    |                           |            |         |
| Install Location                                                                                                    | Riser                                                                                                    | ~                                      |                   |                  |                         |                           |            |         |
| Current riser no.                                                                                                    | 0                                                                                                    | Import Cont                            | DownLoad Cont     |                  |                         |                           |            |         |
|                                                                                                    | 1                                                                                                    |                                        |                   | _                |                         |                           |            |         |
| Lowest Floor                                                                                                    | -1                                                                                                    | Export Conf                            | Read Conf         |                  |                         |                           |            |         |
| Protocol type                                                                                                    | Hítachí                                                                                                    | ~                                      |                   | <                |                         |                           |            |         |
| □ Whether differ ap<br>☑ Virtual apt. numb                                                                                                    | t. call differ lift<br>er or not                                                                                         |                                        |                   |                  |                         |                           |            |         |
| □ Whether differ ap<br>☑ Virtual apt. numb<br>Start End Ap                                                                                                    | t. call differ lift<br>er or not<br>t.01 Apt.02 Apt.03 Apt.04 A                                                          | pt.05 Apt.06 Apt.07 Apt                | .08 Apt.09 Apt.1  | 0 Apt.11 Apt.1   | 2 Apt.13 Apt.           | 14 Apt.15 Apt.            | 16 Apt.17  | Apt. 18 |
| □ Whether differ ap ☑ Virtual apt. numb Start End<br>Floor Floor ✓ 1 ✓ 1 ✓ 5 ✓ 1                                                                                                    | <ul> <li>t. call differ lift</li> <li>er or not</li> <li>t.01 Apt.02 Apt.03 Apt.04 A</li> <li>2 2 4 5 6</li> </ul>       | pt.05 Apt.06 Apt.07 Apt                | .08 Apt.09 Apt.1  | 0 Apt.11 Apt.1   | 2 Apt.13 Apt.           | 14 Apt.15 Apt.<br>~ 0 ~ 0 | 16 Apt.17  | Apt.18  |
| □ Whether differ ap ☑ Virtual apt. numb Start End<br>Floor Floor ↓ 1 ↓ 1 ↓ 5 ↓ 1                                                                                                    | t. call differ lift<br>er or not<br>t.01 Apt.02 Apt.03 Apt.04 A<br>$\times 2 \times 4 \times 5 \times 6$                 | pt.05 Apt.06 Apt.07 Apt<br>6 8 9       | 08 Apt.09 Apt.1   | 0 Apt.11 Apt.1   | 2 Apt.13 Apt.<br>0 ~ 0  | 14 Apt.15 Apt.            | 16 Apt.17  | Apt.18  |
| □ Whether differ ap ✓ Virtual apt. numb Floor Floor 1 1 5 √ 1                                                                                                    | <ul> <li>t. call differ lift</li> <li>er or not</li> <li>t.01 Apt.02 Apt.03 Apt.04 A</li> <li>v 2 v 4 v 5 v 6</li> </ul> | pt.05 Apt.06 Apt.07 Apt                | 08 Apt. 09 Apt. 1 | 0 Åpt.11 Åpt.1   | 2 Apt.13 Apt.<br>0 		 0 | 14 Apt.15 Apt.            | 16 Apt. 17 | Apt. 18 |
| □ Whether differ ap ✓ Virtual apt. numb Start End<br>Floor Floor Ap ✓ 1 1 ≤ 5 ≤ 1                                                                                                    | t. call differ lift<br>er or not<br>t.01 Apt.02 Apt.03 Apt.04 A<br>v 2 v 4 v 5 v 6                                       | pt.05 Apt.06 Apt.07 Apt                | 08 Apt.09 Apt.1   | 0 Apt.11 Apt.1   | 2 Apt. 13 Apt.<br>0 ~ 0 | 14 Apt.15 Apt.            | 16 Apt. 17 | Apt. 18 |
| □ Whether differ ap                                                                                                    | t. call differ lift<br>er or not<br>t Ol Apt C2 Apt O3 Apt O4 A<br>\vee 2 \vee 4 \vee 6 \vee 6                           | pt.05 Apt.06 Apt.07 Apt<br>6 8 9       | 08 Apt. 09 Apt. 1 | 0 Apt.11 Apt.1   | 2 Apt. 13 Apt.          | 14 Apt.15 Apt.            | 16 Apt.17  | Apt.18  |
| □ Whether differ ap ☑ Virtual apt. numb Start End<br>Floor Ap ✓ 1 1 ♥ 5 ♥ 1                                                                                                    | t. call differ lift<br>er or not<br>t Ol Apt C2 Apt O3 Apt O4 A<br>\vee 2 \vee 4 \vee 5 \vee 6                           | pt.05 Apt.06 Apt.07 Apt<br>6 8 9       | 08 Apt. 09 Apt. 1 | 0 Apt.11 Apt.1   | 2 Apt.13 Apt.           | 14 Apt.15 Apt.            | 16 Apt.17  | Apt. 18 |
| □ Whether differ ap ☑ Virtual apt. numb Start End<br>Floor Floor Ap ✓ 1 1 ♥ 5 ♥ 1                                                                                                    | t. call differ lift<br>er or not<br>t. 01 Apt 02 Apt 03 Apt 04 A<br>                                                     | pt.05 Apt.06 Apt.07 Apt                | .08 Apt.09 Apt.1  | 0 Apt.11 Apt.1   | 2 Apt. 13 Apt.          | 14 Apt.15 Apt.            | 16 Apt. 17 | Apt. 18 |
| □ Whether differ ap<br>□ Virtual apt. numb<br>■ Start End<br>■ Start End<br>■ | t. call differ lift<br>er or not<br>t.01 Apt.02 Apt.03 Apt.04 A<br>02 02 4 05 06                                         | pt.05 Apt.06 Apt.07 Apt<br>↓ 6 \ 8 \ 9 | .08 Apt.09 Apt.1  | 0 Apt.11 Apt.1   | 2 Apt.13 Apt.           | 14 Apt. 15 Apt.           | 16 Apt. 17 | Apt. 18 |
| □ Whether differ ap ☑ Virtual apt. numb Start Edd ✓ 1 1 ∨ 8 ∨ 1 ✓ 1 1 ∨ 8 ∨ 1                                                                                                    | t. call differ lift<br>er or not<br>t.01 Apt 02 Apt 03 Apt 04 /<br>v 2 v 4 v 5 v 6                                       | 9t.05 Apt.06 Apt.07 Apt<br>6 2 0 2 0   | 08 Apt.09 Apt.    | 0 Apt. 11 Apt. 1 | 2 Apt.13 Apt.           | 14 Apt.15 Apt.            | 16 Apt. 17 | Apt. 18 |

5. Clicca eventualmente per configurare una altro piano

#### Invia il progetto al dispositivo

Dopo aver configurato il progetto devi inviarlo al dispositivo

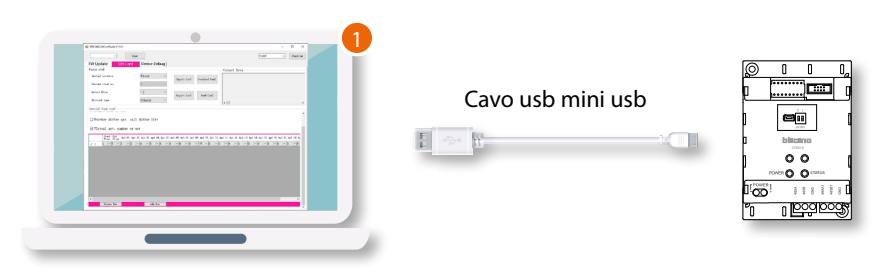

1. Connetti il dispositivo al PC tramite un cavo usb-mini usb

| 🛔 Gestione dispositivi                                                                                                    | 22.23 | × |
|----------------------------------------------------------------------------------------------------|-------|---|
| File Azione Visualizza ?                                                                                                    |       |   |
| ⊨⇒  ==   🔢   🛃 ==   🖳 💺 🏵                                                                                                    |       |   |
| ✓       ✓       ACCH/USCXHEDE         ✓       ✓       ACCM/USCXHEDE         ✓       ✓       Componenti software         ✓       ✓       Computer         ✓       ✓       Controller Jack Visione         ✓       ✓       Controller Jack Visione         ✓       ✓       Controller Jack Visione         ✓       ✓       Controller Jack Visione         ✓       ✓       Controller Jack Visione         ✓       ✓       Controller Jack Visione         ✓       ✓       Controller Jack Visione         ✓       ✓       Controller Jack Visione         ✓       ✓       Controller USE (Universal Serial Bus)         ✓       ✓       ✓         ✓       ✓       Objositivi di sicureza         ✓       ✓       ✓         ✓       ✓       ✓         ✓       ✓       ✓         ✓       ✓       ✓         ✓       ✓       ✓         ✓       ✓       ✓         ✓       ✓       ✓         ✓       ✓       ✓         ✓       ✓       ✓         ✓       ✓       ✓ |       |   |
|                                                                                                    |       |   |

2. Da gestione dispositivi del sistema operativo, identifica la porta com a cui è collegato il dispositivo

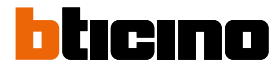

Manuale Software

| сом з                                                                                 | Open 4           |              |               |                                                                  | English                                                                                            | ~      | Check |
|---------------------------------------------------------------------------------------|------------------|--------------|---------------|------------------------------------------------------------------|----------------------------------------------------------------------------------------------------|--------|-------|
| W Update                                                                              | onf Device Debug | 1            |               |                                                                  |                                                                                                    |        |       |
| asic conf<br>Install Location                                                         | Riser            |              | 5             | Output Åre                                                       | a<br>Export complete.<br>Export complete                                                           |        |       |
| Current riser no.                                                                     | 0                | Import Conf  | DownLoad Conf | 12:14:46 9871<br>12:14:51 8802<br>12:15:05 5321<br>12:15:09 4936 | Import complete.<br>Import complete.<br>The serial port is not open<br>The serial port is not open | e<br>e |       |
| Lowest Floor<br>Protocol type                                                         | -1 Hitachi       | Export Conf  | Read Conf     |                                                                  |                                                                                                    |        |       |
| Set number of Lift                                                                    | 4                | ~            | ^             |                                                                  |                                                                                                    |        |       |
| Set each lift No.                                                                     | 1 2 2 .          |              |               |                                                                  |                                                                                                    |        |       |
| Set each lift No.<br>Double Door or not<br>Vhether differ apt.                        | 1 ∨ 2 ∨ 3 .      |              | ~             |                                                                  |                                                                                                    |        |       |
| Set each lift No.<br>Double Door or not<br>Vhether differ apt.<br>Virtual apt. number | l v 2 v 3 v      | × <b>4</b> × | ×             |                                                                  |                                                                                                    |        |       |
| Set each lift No.<br>Double Door or not<br>Whether differ apt.<br>Virtual apt. number | L v 2 v 3 v      |              | ×             |                                                                  |                                                                                                    |        |       |

- 3. Seleziona la porta coma cui è collegato il dispositivo
- 4. Clicca per eseguire la connessione
- 5. Clicca per inviare la configurazione

| BriciNOLitConisulte V1.3.5                                                                                                    |                                                    |                           | - 0                                                                                               |
|----------------------------------------------------------------------------------------------------|----------------------------------------------------|---------------------------|---------------------------------------------------------------------------------------------------|
| COM3 ~                                                                                                    | Close                                              | 6                         | English V Check                                                                                   |
| FW Update Lift C                                                                                                    | onf Device Debug                                   |                           |                                                                                                   |
| Basic conf                                                                                                    |                                                    |                           | Output Area                                                                                       |
| Install Location                                                                                                    | Riser ~                                            | T                         | 11:49:32 6138 Downloading doubOpenDoorInfo-64, please wa<br>11:49:32 7232 Download successful-64. |
| Current riser no.                                                                                                    | 0 ~                                                | import conr Download conr | 4F 4B 84 01 00 8C E6<br>11:49:32 7232 Downloading roomCallL:ftInfo-86, please wa                  |
| I must Flam                                                                                                    | -1 -1                                              |                           | 4F 4B 86 01 00 0C CD<br>11:49:32 8330 Downloading vRoomBunInfo-88.please wait.                    |
| Lowest Floor                                                                                                    | 1 *                                                | Export Conf Read Conf     | 11:49:32 9577 Download successful-68.<br>4F 4B 88 01 00 8C 16                                     |
| Protocol type                                                                                                    | Legrand ~                                          |                           | 11:49:32 9577 DownLoad complete.                                                                  |
| <ul> <li>Double Door or not</li> </ul>                                                                                                 | tup(for Hitachi)                                   |                           |                                                                                                   |
| <ul> <li>lift addressing set</li> <li>Double Door or not</li> <li>Whether differ apt.</li> <li>Virtual apt. number</li> </ul>          | tup(for Hitachi)<br>. call differ lift<br>r or not |                           |                                                                                                   |
| <ul> <li>lift addressing set</li> <li>Double Door or not</li> <li>Whether differ apt.</li> <li>Virtual apt. number</li> </ul>          | tup(for Hitachi)<br>. call differ lift<br>c or not |                           |                                                                                                   |
| <ul> <li>lift addressing set</li> <li>Double Door or not</li> <li>Uhether differ apt.</li> <li>Virtual apt. numbers</li> </ul>         | tup(for Hitachi)<br>. call differ lift<br>r or not |                           |                                                                                                   |
| <ul> <li>lift addressing set</li> <li>Double Door or not</li> <li>Uhether differ apt.</li> <li>Virtual apt. numbers</li> </ul>         | tup(for Hitachi)<br>. call differ lift<br>f or not |                           |                                                                                                   |
| <ul> <li>☐ lift addressing set</li> <li>☐ Double Door or not</li> <li>☐ Whether differ apt.</li> <li>☐ Wirtual apt. mumbers</li> </ul> | tup(for Hitachi)<br>. call differ lift<br>r or not |                           |                                                                                                   |
| <ul> <li>☐ 11ft addressing set</li> <li>☐ Double Door or not</li> <li>☐ Whether differ apt.</li> <li>☐ Wirtual apt. mumber</li> </ul>  | tup(for Hitachi)<br>. call differ lift<br>r or not |                           |                                                                                                   |
| ☐ lift addressing set ☐ Double Door or not ☐ Whether differ apt. ☐ Wirtual apt. number                                                 | tup(for Hitachi)<br>. call differ lift<br>c or not |                           |                                                                                                   |

6. Nell'output area un messaggio indicherà la fine dell'operazione, tocca per terminare la connessione

### Visualizzazione debug del dispositivo (Device debug)

In questa pagina puoi visualizzare gli avvenimenti e le operazioni effettuate nel sistema

| BTICINOLiftConfSuite V1.                                                                                                    | 5.5<br>Open                                                                                                    |                                                                                                    | English v                                                                                                    | Check \                                                                                                    |
|----------------------------------------------------------------------------------------------------|----------------------------------------------------------------------------------------------------|----------------------------------------------------------------------------------------------------|----------------------------------------------------------------------------------------------------|----------------------------------------------------------------------------------------------------|
| FW Update 📔 🛛                                                                                                    | Lift Conf Device Debug                                                                                                    |                                                                                                    |                                                                                                    |                                                                                                    |
|                                                                                                    | P->695863                                                                                                    | ✓ 695863→EP                                                                                                    | MCV Debug Info                                                                                                    |                                                                                                    |
| utput Area                                                                                                    | 95863->Lift Controller                                                                                                    | ☑ Lift Controller->695863                                                                                                    |                                                                                                    |                                                                                                    |
| 4:32:15 9408<br>4:32:15 9408<br>4:32:16 9408<br>4:32:16 9408<br>4:32:16 9408<br>4:32:16 9408<br>4:32:16 9408<br>5:33:42 6780<br>5:33:42 6780<br>5:33:45 6822<br>5:33:45 6822<br>5:33:45 6822<br>5:33:46 6976<br>5:36:56 9968 | EP>6968PT:02-31-38-<br>6958PT>LC:02-31-38-<br>EP>6958PT>LC:02-31-38-<br>EP>6958PT>LC:02-31-38-<br>6958PT>LC:02-31-38-<br>6958PT>LC:02-31-38-<br>6958PT>LC:02-31-38-<br>6958PT>LC:02-31-38-<br>6958PT>LC:02-31-38-<br>6958PT>LC:02-31-38-<br>6958PT>LC:02-31-38-<br>6958PT>LC:02-31-38-<br>6958PT>LC:02-31-38-<br>6958PT>LC:02-31-38-<br>6958PT>LC:02-31-38-<br>6958PT>LC:02-31-38-<br>6958PT>LC:02-31-38- | 31-32-30-31-30-30-30-31-30- 01-02-00-01-00-00-01-10- 31-32-30-31-30-30-31-30- 01-02-00-01-00-00-00-11-00- 31-32-30-31-30-30-30-31-30- 31-32-30-31-30-30-30-31-30- 31-32-30-31-30-30-30-30-31-30- 31-32-30-31-30-30-30-31-30- 31-32-30-31-30-30-30-30-31-30- 31-32-30-31-30-30-30-30-31-30- 31-32-30-31-30-30-30-30-31-30- 31-32-30-31-30-30-30-30-31-30- 31-32-30-31-30-30-30-30-31-30- 31-32-30-31-30-30-30-30-31-30- 31-32-30-31-30-30-30-30-31-30- 31-32-30-31-30-30-30-30-31-30- 31-32-30-31-30-30-30-30-31-30- 31-32-30-31-30-30-30-31-30- 31-32-30-31-30-30-30-31-30-30-31-30- 31-32-30-31-30-30-30-31-30-30-30-31-30- 31-32-30-31-30-30-30-31-30-30-30-31-30- 31-32-30-31-30-30-30-30-31-30-30-30-31-30- 31-32-30-31-30-30-30-30-31-30-30-30-31-30- 31-32-30-31-30-30-30-30-31-30-30-30-31-30-30-30-30-31-30-30-30-30-31-30-30-30-30-30-30-30-30-30-30-30-30-30- | 31-30-31-30-30-31-30-30-<br>1-00-01-00-01-00-00-<br>1-00-01-00-01-00-00-<br>31-30-31-30-30-31-30-30-<br>1-00-01-00-00-11-00-00-<br>31-30-31-30-30-31-30-30-<br>31-30-31-30-30-31-30-30-<br>31-30-31-30-30-31-30-30-<br>31-30-31-30-30-31-30-30-<br>31-30-31-30-30-31-30-30-<br>31-30-31-30-30-31-30-30-<br>31-30-31-30-30-31-30-30-<br>31-30-31-30-30-31-30-30-<br>31-30-31-30-30-31-30-30-<br>31-30-31-30-30-31-30-30-<br>31-30-31-30-30-31-30-30-<br>31-30-31-30-30-31-30-30-<br>31-30-31-30-30-31-30-30- | 81-03-D0<br>11-03-D0<br>11-03- |

1. Seleziona quali operazione vuoi visualizzare

| ✓ EP->695863              | Operazioni da EP verso il dispositivo (375010) |
|---------------------------|------------------------------------------------|
| ☑ 695863->Lift Controller | Operazioni da dispositivo (375010) verso CLC   |
| ✓ 695863->EP              | Operazioni dispositivo (375010) verso EP       |
| ☑ Lift Controller->695863 | Operazioni da CLC verso dispositivo (375010)   |
| ☑ MCU Debug Info          | Informazioni di debug interno                  |

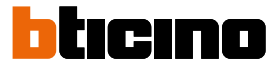

## Aggiornamento software e firmware (FW Update)

Dopo aver verificato la presenza di aggiornamenti software (Check Ver), se disponibile una nuova versione, viene automaticamente scaricata ed installata.

Contemporaneamente viene scaricato un file di aggiornamento Firmware (.bin), che contiene bugfix improvement e aggiornamenti al data base dei protocolli di produttori Ascensori.

|   |                                    | A                                                                |
|---|------------------------------------|------------------------------------------------------------------|
| 8 | ETICINOLiftConfSuite V1.5.5        | - 🗆 🗙                                                            |
|   | V Open                             | English Ver                                                      |
|   | FW Update Lift Conf   Device Debug |                                                                  |
|   |                                    | Output Area<br>2 7038 Loads an invalid bin file,Flease try again |
| E | Isport FV<br>File path:            |                                                                  |
|   | FW Version:                        |                                                                  |
|   | View FW history version:           |                                                                  |
| D | Query<br>Device firmware version:  |                                                                  |
| c | Update device                      |                                                                  |
|   |                                    |                                                                  |
|   |                                    |                                                                  |
|   |                                    | < 📃 >                                                            |

- A Verifica ed installazione automatica di aggiornamenti software.
- B Area di visualizzazione operazioni effettuate
- C Esegue aggiornamento firmware del dispositivo
- D Verifica versione firmware presente nel dispositivo
- E Importa file di aggiornamento firmware nel database protocolli del software
- 1. Clicca per verificare la presenza di aggiornamenti software

Manuale Software

|                                  |                 |                   | 2.515  | _         |     |
|----------------------------------|-----------------|-------------------|--------|-----------|-----|
| BIICINOLiftConfSuite V1.5.5      |                 |                   | -      | ш         | ×   |
| V Open                           |                 | English           | ~      | Check     | Ver |
|                                  |                 |                   |        |           |     |
| FW Update Lift Conf Device Debug |                 |                   |        |           |     |
|                                  | Output Area     |                   |        |           |     |
|                                  | 2 7038 Loads an | invalid bin file, | Please | try agai: | n   |
|                                  |                 |                   |        |           |     |
| 2                                |                 |                   |        |           |     |
| Import LM                        |                 |                   |        |           |     |
| File path:                       |                 |                   |        |           |     |
|                                  |                 |                   |        |           |     |
| FW Version'                      |                 |                   |        |           |     |
|                                  |                 |                   |        |           |     |
| View EW history warsion!         |                 |                   |        |           |     |
| view rw mistory version.         |                 |                   |        |           |     |
|                                  |                 |                   |        |           |     |
|                                  |                 |                   |        |           |     |
| Query                            |                 |                   |        |           |     |
| Device firmware version:         |                 |                   |        |           |     |
|                                  |                 |                   |        |           |     |
|                                  |                 |                   |        |           |     |
|                                  |                 |                   |        |           |     |
| Update device                    |                 |                   |        |           |     |
|                                  |                 |                   |        |           |     |
|                                  |                 |                   |        |           |     |
|                                  |                 |                   |        |           |     |
|                                  |                 |                   |        |           |     |
|                                  |                 |                   |        |           |     |
|                                  |                 |                   |        |           |     |
|                                  | 1.              |                   |        |           | -   |

2. Clicca per verificare se l'aggiornamento software ha scaricato anche un file di aggiornamento firmware.

| → ~ ↑ 📙 « W                                           | /indows (C:) > Programmi (x86) > BTICINOLiftConfSuite > package マーク |                  |                  | ල් Cerca in p | ackage |  |
|-------------------------------------------------------|---------------------------------------------------------------------|------------------|------------------|---------------|--------|--|
| rganizza 🔻 Nuova c                                    | artella                                                             |                  |                  |               | BH • 0 |  |
| 🗄 Documenti 🖈 ^                                       | Nome                                                                | Ultima modifica  | Тіро             | Dimensione    |        |  |
| 📰 Immagini 🛛 🖈                                        | back                                                                | 11/01/2022 18:27 | Cartella di file |               |        |  |
| 20210805                                              | 695863-v1.7Encryptor.bin                                            | 24/05/2021 12:04 | File BIN         | 16 KB         |        |  |
| addressbook                                           | 695863-v1.8Encryptor.bin                                            | 24/05/2021 12:04 | File BIN         | 16 KB         |        |  |
| Crack                                                 | 695863-v1.9Encryptor.bin                                            | 24/05/2021 12:04 | File BIN         | 16 KB         |        |  |
| famiolie                                              | 695863-v1.10Encryptor.bin                                           | 25/08/2021 11:18 | File BIN         | 17 KB         |        |  |
| Desktop Documenti Download Immagini Musica Oggetti 3D |                                                                     |                  |                  |               |        |  |
| Video                                                 |                                                                     |                  |                  |               |        |  |
| Windows (C:)                                          |                                                                     |                  |                  |               |        |  |
|                                                       |                                                                     |                  |                  |               |        |  |

3. Verifica se nella cartella "C:\Program Files (x86)\BTicino Lift Configuration\package" è presente un nuovo file e selezionalo per renderlo disponibile nel database del software.

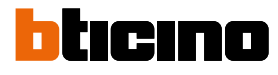

| INOLiftConfSuite V1.5.5                                                                                  |              | — E                                                                                                    | 1                                        |
|----------------------------------------------------------------------------------------------------|--------------|----------------------------------------------------------------------------------------------------|------------------------------------------|
| <ul> <li>✓ Open</li> </ul>                                                                               |              | English V                                                                                                    | heck \                                   |
| Update Lift Conf                                                                                         | Device Debug |                                                                                                    |                                          |
|                                                                                                    |              | Output Area                                                                                                    |                                          |
| Import FM<br>File path:<br>[:\frogram Files (:60)\MICLENDLiftConEsuite\yackage\000005>v1.10Encrypter.bin |              | D SECS Lead: In invalid bin file,Fleese try<br>D SECS Lead: In invalid bin file,Fleese try<br>D Step Bin review Ni 10<br>D SecS version Vi 10<br>D SECS version Vi 10<br>D SECS Version MRLL<br>1 SSES Version MRLL<br>1 SSES Version MRLL<br>1 SSES Version MRLL<br>1 SSES SecS Version MRL<br>1 SSES SecS Version MRL<br>1 SSES SecS Version MRL<br>1 SSES SecS Version MRL<br>1 SSES SecS Version Networks<br>1 SSES SecS Version Networks | agair<br>(BTICI<br>(BTICI<br>本修改<br>wait |
| FW Version:                                                                                              | V1. 10       | s one warren oncoming net reaction prese                                                                                                    |                                          |
| View FW history version:                                                                                 | V1.0 4       | 6                                                                                                    |                                          |
| Query<br>Device firmware version:                                                                        |              |                                                                                                    |                                          |
| Update device                                                                                            |              |                                                                                                    |                                          |
|                                                                                                    |              |                                                                                                    |                                          |
|                                                                                                    |              |                                                                                                    |                                          |
|                                                                                                    |              |                                                                                                    |                                          |

- 4. Seleziona la versione desiderata dal database del software
- 5. Clicca per inviare il firmware dal database del software al dispositivo
- 6. Nel riquadro apparirà la conferma dell'avvenuta ricezione

BTicino SpA Viale Borri, 231 21100 Varese www.bticino.com